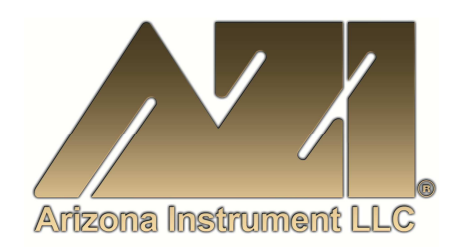

### **USER MANUAL**

### COMPUTRAC<sup>®</sup> MAX<sup>®</sup> 2000XL MOISTURE ANALYZER OPERATION MANUAL

November 2002 Firmware Rev 4.3X

#### **ARIZONA INSTRUMENT LLC**

3375 N Delaware Street | Chandler, AZ 85225 USA 800.528.7411 | 602.470.1414 | f 602.281.1745

www.azic.com

Email:

General – <u>azi@azic.com</u> International – <u>intl@azic.com</u> Customer Service – <u>support@azic.com</u>

ARIZONA INSTRUMENT LLC 3375 N Delaware St | Chandler, AZ 85225 800.528.7411 | sales@azic.com | www.azic.com MADE IN THE USA

AZI P/N 700-0028-C1 Last update November 2002

### Computrac MAX 2000XL User's Manual

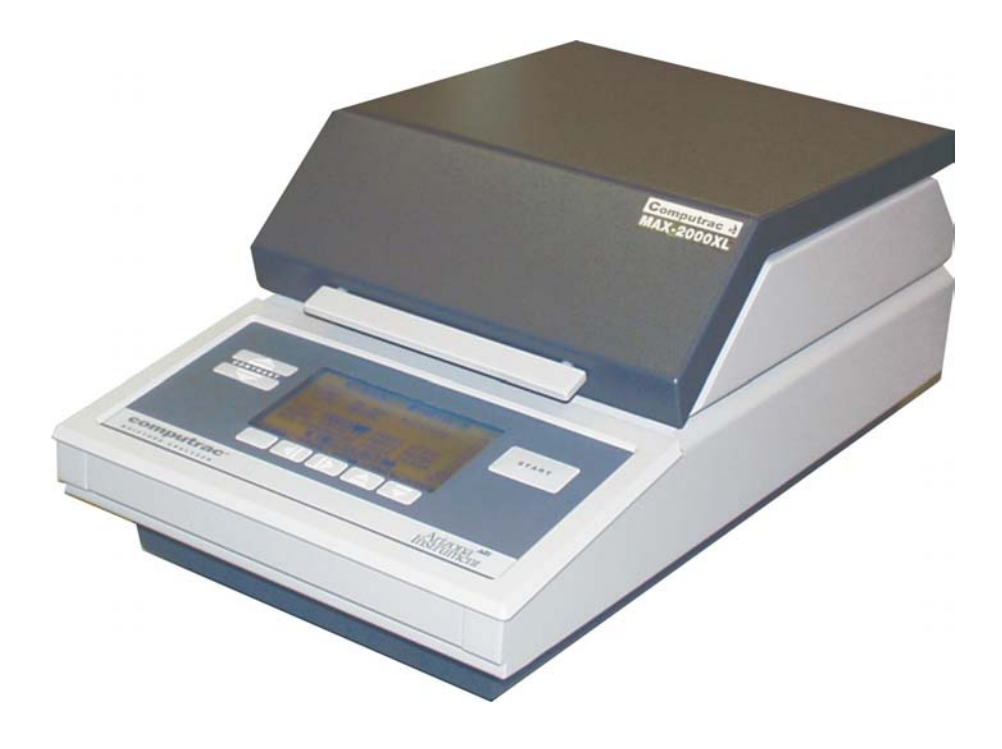

#### PROPRIETARY RIGHTS NOTICE

The material in this manual contains valuable information developed by Arizona Instrument LLC for use with the Computrac line of moisture analyzers. No part of this manual may be reproduced or transmitted in any form or by any means, electronic, mechanical, or otherwise. This includes photocopying and recording or in connection with any information storage or retrieval system without the express written permission of Arizona Instrument LLC.

#### ALL RIGHTS RESERVED

© Copyright 2002 Arizona Instrument LLC

### TABLE of CONTENTS

| 1. |                  | WARNINGS AND SAFETY INFORMATION                                     | 5  |
|----|------------------|---------------------------------------------------------------------|----|
| 2. |                  | PACKING and SHIPPING INSTRUCTIONS                                   |    |
|    | 2.1.             | MAX 2000XL PACKING DIAGRAM                                          |    |
| 3. |                  |                                                                     |    |
| Δ  |                  |                                                                     | 10 |
| т. | 4.1              | Hardwara                                                            |    |
|    | 4.1.<br>12       | Haluwale                                                            | 10 |
| 5  | <i>ч.2</i> .     |                                                                     |    |
| э. | <b>5</b> 1       |                                                                     |    |
|    | 5.1.             | Instrument Location                                                 |    |
|    | 5.2.<br>5.2      | A C Devier Connection                                               |    |
|    | 5.5.<br>5.4      | AC Power Connection                                                 |    |
|    | 5.4.             | Setting Calibration Prompts                                         | 14 |
|    | 5.6              | Calibrate Balance - 20 gram weight required                         |    |
|    | 5.7              | Weight Test - three and five gram weights required                  | 18 |
|    | 5.8.             | Connecting Nitrogen Purge Kit AZI P/N Y990-0046                     |    |
|    | 5.9.             | Connecting a Printer                                                |    |
|    | 5.10.            | Connecting a Computer                                               |    |
|    | 5.11.            | MAX 2000XL Communication Software                                   |    |
|    | 5.12.            | Test Procedure                                                      |    |
|    | 5.13.            | Test Data Output                                                    |    |
| 6. |                  | MENU SYSTEM: Instrument Configuration And Operation                 |    |
|    | 6.1.             | MAIN MENU                                                           |    |
|    | 6.2.             | Memory Start Menu                                                   |    |
|    |                  | Add/Edit Memory Start                                               |    |
|    |                  | ⇒ Sample Name                                                       |    |
|    |                  | ⇒ Temperatures                                                      |    |
|    |                  | Test Temperature                                                    |    |
|    |                  | Test Histart Temperature                                            |    |
|    |                  | Idle Temperature                                                    |    |
|    |                  | Start Temp Control                                                  |    |
|    | $\triangleright$ | Ending Criteria                                                     |    |
|    |                  | ⇒ End Test on Prediction                                            |    |
|    |                  | Auto Criteria Selection                                             |    |
|    |                  | Manual Criteria Selection                                           |    |
|    |                  | ➡ End Test on Rate                                                  |    |
|    |                  | ➡ End Test on Time                                                  |    |
|    |                  | Sample Size Options                                                 |    |
|    |                  | ⇒ Sample Size                                                       |    |
|    |                  | ⇒ Sample Window                                                     |    |
|    |                  | ⇒ Inside Limits and Outside Limits                                  |    |
|    |                  | Tare Options                                                        |    |
|    |                  | → Pan Tare Options                                                  |    |
|    |                  | ⇒ Sample Tare Option                                                |    |
|    |                  | ⇒ Special Options                                                   |    |
|    |                  | Result Display Options                                              |    |
|    | $\triangleright$ | Lift Comp Pct                                                       |    |
|    | $\triangleright$ | Linked Test Options                                                 |    |
|    |                  | Reorder Memory Start                                                |    |
|    |                  | Delete Memory Start                                                 |    |
|    |                  | Print Memory Start                                                  | 36 |
|    | 6.3              | STORED DATA (Not available on 21 CFR Part II compliant instruments) | 37 |
|    | >                | View Stored Data                                                    |    |

| $\triangleright$ | Analyze Stored Data                         | 37   |
|------------------|---------------------------------------------|------|
|                  | Print Stored Data                           | 38   |
|                  | Delete Stored Data                          | 38   |
| 6.4.             | CALIBRATION MENU                            | .38  |
|                  | Balance Calibration                         | 38   |
|                  | Temperature Calibration                     | 39   |
| 6.5.             | SETUP MENU                                  | .42  |
|                  | Printer Setup                               | 42   |
|                  | Report Setup                                | 42   |
|                  | Report Control Options                      | 42   |
|                  | Report Items to Print                       | 42   |
|                  | Add/Edit Company Name                       | 43   |
|                  | Clock Setup                                 | 43   |
|                  | Data Format Setup                           | 43   |
|                  | ➡ Ending Criteria Display                   | .43  |
| ~                | Lot Number and Product ID                   | .45  |
|                  | Foil Weight Setup                           | 44   |
| 7                | MEMBY Memory Start Selections               | 44   |
| 7.<br>o          | ORADU Displaying the Meisters Trend Dist    | 45   |
| o.<br>0          | GRAPH: Displaying the Moisture Trend Plot   | 45   |
| 9.               | PARAM: Temporarily Changing Test Parameters | 46   |
| 10.              | MISCELLANEOUS MESSAGES                      | 46   |
| 10.1.            | Control Program Version Number              | .46  |
| 10.2.            |                                             | .4/  |
| 11.              |                                             | 48   |
| 11.1.            | Selection of Ending Criteria                | .49  |
| 11.2.            | Prenaring Granular and Powdery Samples      | 50   |
| 11.3.            | Preparing and Testing Liquid Samples        | .51  |
| 11.5.            | Selecting the Optimum Sample Size           | 51   |
| 12.              | PERFORMANCE VERIFICATION                    | 52   |
| 12.1.            | The Weight Test                             | .52  |
| 12.2.            | The Precision Weight Test                   | .52  |
| 12.3.            | Sodium Tartrate Test                        | .53  |
| 12.4.            | Precision Tartrate Test                     | 54   |
| 12.J.            |                                             | . 55 |
| IJ.              | Chamban Interior                            | 50   |
| 13.1.            | Heater Cleaning                             | . 30 |
| 13.2.            | Sample Pan Support                          | .58  |
| 14.              | TROUBLE MESSAGES                            | 59   |
| 15.              |                                             | 60   |
| 16               | SPECIFICATIONS                              | 63   |
| 17               | ACCESSORIES & MAINTENANCE PARTS             | 65   |
| 18               |                                             | 66   |
| 10.              |                                             | 00   |
| 19.              |                                             | 68   |
| 20.              | MAINTENANCE CONTRACT                        | 69   |

### 1. WARNINGS AND SAFETY INFORMATION

The MAX 2000XL Moisture Analyzer complies with the Underwriter Laboratories Inc. standards and European Council Directives for Electrical Equipment for Laboratory Use, electromagnetic compatibility, and the stipulated safety requirements. However, improper use or handling of instrument can result in damage to equipment and/or injury to personnel.

The MAX 2000XL Moisture Analyzer is identified as Equipment Class I, Pollution Degree 2, and Installation Category II.

Read this manual thoroughly before using your moisture analyzer to prevent damage to the equipment. Keep these instructions in a safe place. An up-to-date electronic copy of this manual can be found at the Arizona Instrument (AZI) web site http://www.azic.com.

The following instructions will help to ensure safe and trouble-free operation of your moisture analyzer.

- Use the moisture analyzer only for performing moisture analysis of samples. Any improper use of the analyzer can endanger persons and may result in damage to the analyzer or other material assets.
- Do not use this moisture analyzer in a hazardous area/location; operate it only under the ambient conditions specified in these instructions.
- Although the moisture analyzer is simple to operate and is very user friendly, it should only be operated by qualified persons who are familiar with the properties of the sample being analyzed.
- Ensure, before getting started, that the voltage rating printed on the manufacturer's label is identical to your local line voltage (see the section beginning on page 13.)
- The MAX 2000XL Moisture Analyzer is provided with a power cord that has a protective grounding conductor. Do not operate the unit without the supplied three-wire power cord or an identical, recognized equivalent that meets all applicable standards.
- AZI does not recommend the use of an extension cord. However, if one must be used, use an extension cord that meets all applicable standards and has a protective grounding conductor.
- Do not remove the protective grounding wire from the power supply circuit.
- With the power switch off, power is still applied to the power entry module. Disconnect the power cord from the instrument to ensure complete power removal.
- Position the power cable so that it cannot touch any hot areas of the moisture analyzer.

- Use only AZI-supplied accessories and options with the MAX 2000XL Moisture Analyzer or check with AZI before using any third party accessories, such as printers and analytical balances, to verify compatibility.
- If there is visible damage to the MAX 2000XL Moisture Analyzer or its power cord, unplug and isolate the unit first and then call AZI Customer Service at 1-602-470-1414.
- Do not open the analyzer housing of the MAX 2000XL Moisture Analyzer. There are no user serviceable parts or adjustments inside the unit. Any maintenance inside the unit is to be performed by factory-trained technicians only. Any unauthorized inspection and/or maintenance of the MAX 2000XL Moisture Analyzer will void the warranty.

#### Prevent excess heat build-up around the analyzer

- When setting up the MAX 2000XL, leave enough space to prevent heat from building up and to keep your analyzer from over-heating. Leave 20 cm (about 8 inches) around the moisture analyzer and 1 meter (about 3 ft.) above the unit.
- Do not put any flammable substances on, under or around the moisture analyzer.
- Use extreme care when handling the used sample pan when removing it from the unit. Although the pans cool rapidly, they are still very hot when the lid is first opened after a test.

HAZARDS FOR PERSONS OR EQUIPMENT POSED BY USING SPECIFIC SAMPLES: Flammables; explosives; substances that contain flammables, explosives, solvents; and/or substances that release flammable or explosive gases or vapors during the drying process.

- If flammable or explosive liquids are tested, the gases escaping from the unit are still dangerous when they are exposed to the atmosphere. Fume hoods may offer partial protection but the potential danger will still be present. The user shall be liable and responsible for any damage that arises in connection with the MAX 2000XL Moisture Analyzer and potentially harmful substances.
- Substances containing toxic, caustic or corrosive substances may be analyzed with the unit in an appropriate fume hood only. The fume hood must keep the work area below the lower toxic limit established by appropriate standards.

- Substances that release caustic vapors, such as acids, should be analyzed in the smallest sample size possible to still achieve satisfactory results. If vapors condense on the MAX 2000XL Moisture Analyzer's housing parts, stop the testing, wipe the surface clean with a suitable neutralizer and place the unit in a fume hood capable of removing the vapors. The instrument is composed of powder coated aluminum, anodized aluminum, and some brass fittings. Check for compatibility of substances to be tested before inserting them into the instrument.
- The user has the responsibility for carrying out appropriate decontamination if hazardous material is spilt on or inside the MAX 2000XL Moisture Analyzer.

#### CLEANING

- Clean the MAX 2000XL Moisture Analyzer according to the cleaning instructions only. Use of strong detergents and "oven cleaners" will damage the case and heater housing.
- Before using any cleaning or decontamination method, except those recommended by Arizona Instrument, check with AZI Customer Service at 1-602-470-1414 or 1-800-528-7411, to ensure that the proposed method will not damage the equipment.
- The outside housing of the MAX 2000XL Moisture Analyzer should be cleaned with a mild household detergent such as "409" and a soft, lint-free cloth. Paper towels should never be used, as they will scratch the instrument's finish and the clear lens over the display. If methods that are more stringent are required, call AZI Customer Service at 1-602-470-1414 or 1-800-528-7411 for recommendations.
- Every precaution has been taken to prevent contaminants from entering the unit. However, if liquids or powders do enter the case, call AZI Customer Service at 1-602-470-1414 or 1-800-528-7411 for recommendations.

The user shall be liable and responsible for any damage that arises in connection with the use of this moisture analyzer.

#### ENVIRONMENTAL CONDITIONS

Storage and Shipping

- Temperature should be between 0  $^{\circ}$ C to +40  $^{\circ}$ C (+32  $^{\circ}$ F to +104  $^{\circ}$ F).
- Relative Humidity should be between 10% and 80%.

#### **OPERATIONAL CONDITIONS – INDOOR USE.**

- Optimum results will be achieved when the unit is set on a smooth, level, non-vibrating surface in a non-condensing, non-explosive environment of 0-40° C @ 50% relative humidity and 0-31° C @ 80% relative humidity.
- Do not expose the moisture analyzer unnecessarily to extreme temperatures, moisture, shocks, blows or vibration.

#### UNPACKING THE MOISTURE ANALYZER

- After unpacking the moisture analyzer, check it immediately for any visible damage resulting from rough handling during shipment.
- Save the box and all parts of the packaging to use when returning your moisture analyzer for calibration. Only the original packaging provides the AZI-recommended protection for shipment. Before packing your moisture analyzer for shipment, unplug all connected cables to prevent damage during transit.

#### WARNING SYMBOLS

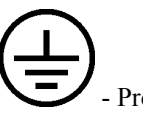

- Protective Ground Identifies the connection on the Chassis and Power Inlet Module for connection of the safety ground (green/yellow) wire.

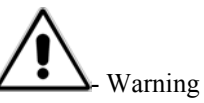

Information or procedure that must be observed.

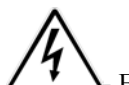

 $\Delta$ - Electrical Shock Hazard.

Observe all steps of the procedure to prevent electrical shock.

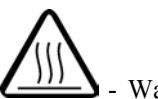

- Warning, Hot surface or area of possible severe burns.

Use listed precautions when opening the oven lid and handling samples to prevent injury.

### 2. PACKING AND SHIPPING INSTRUCTIONS

#### **IMPORTANT**

Movement, handling, and packaging of the instrument must be done with EXTREME CARE to avoid permanent, expensive internal damage. The MAX 2000XL uses a delicate and very sensitive electronic force balance to measure small weights and weight losses. The balance is capable of measuring weight to a resolution of 0.100 milligram, over a sample weight range from 150 milligrams to 40 grams. Careful handling is necessary to prevent damage to the balance. With proper care, the instrument will provide years of dependable service.

### UNPACKING

Unpack the instrument carefully and set it down gently. Select a place where it will be safe from bumping, jarring, excessive air currents, and vibration.

Retain all packaging materials for any future shipment of the instrument. If the instrument is returned to AZI for any reason, it must be placed in the original packaging materials which have been tested and proven to be effective protection during shipment. See page 8.

### **REPACKAGING FOR SHIPMENT**

- Call AZI Customer Service at 1-800-528-7411 or 1-602-470-1414 for Return Material Authorization (RMA) information prior to returning a unit.
- For all shipments, boxes and packing materials are available from AZI.
- Pack the MAX 2000XL in a Computrac MAX 2000XL shipping container, using the packing figure supplied on the box as a guide.

#### AZI WILL NOT BE RESPONSIBLE FOR SHIPPING DAMAGE. IF YOU RETURN THE INSTRUMENT IMPROPERLY PACKAGED OR SHIPPED YOU SHOULD INSURE IT FOR FULL VALUE.

### 2.1. MAX 2000XL PACKING DIAGRAM

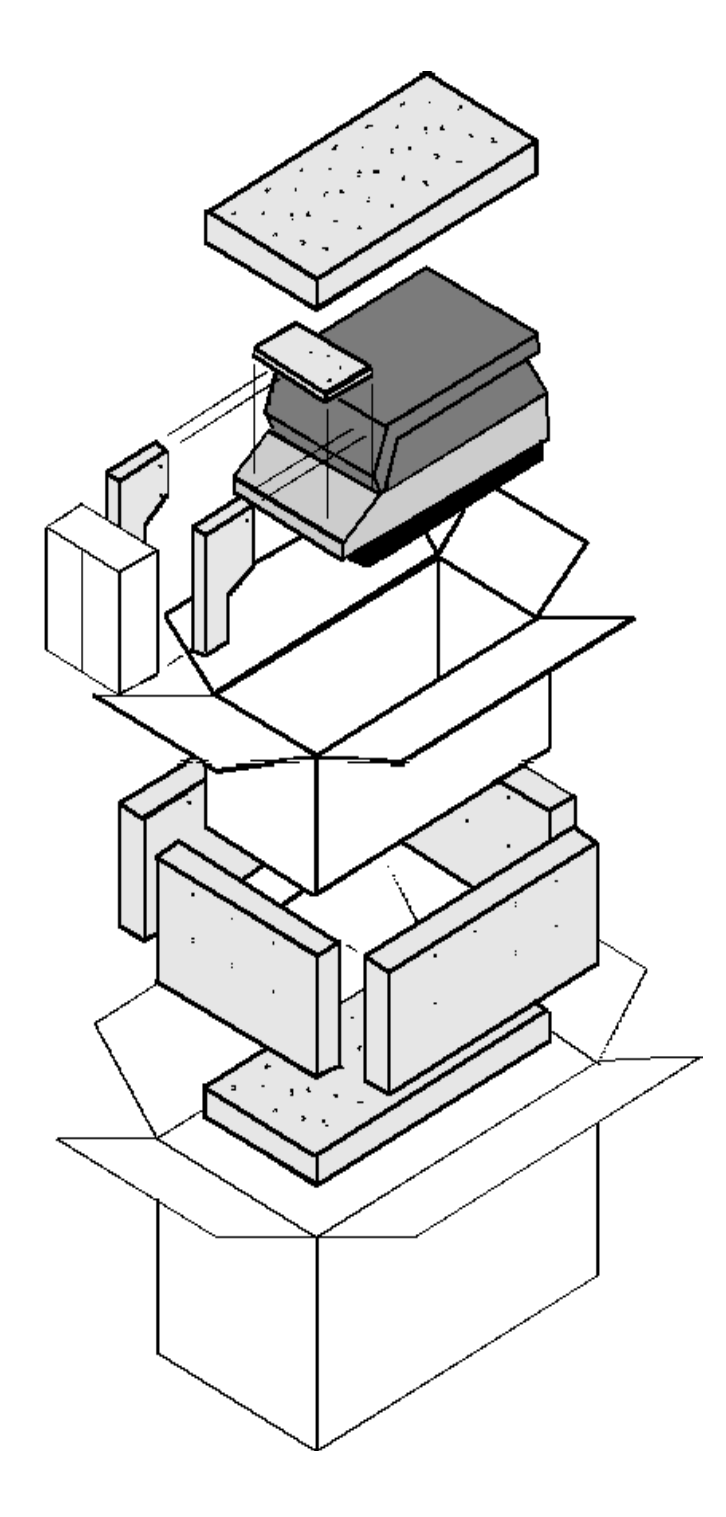

### 3. INTRODUCTION

The Computrac MAX 2000XL, manufactured by Arizona Instrument LLC of Tempe Arizona, is a high performance programmable moisture analyzer. It uses the proven loss-on-drying method to detect the volatile content of a sample of test material. The instrument may be programmed to use Arizona Instrument's pioneering prediction method of automatically ending a test to provide accurate results in the shortest possible time.

Typically, the instrument results are precise to better than:

| 20% CV* | from | 0.005% - 0.010%          |
|---------|------|--------------------------|
| 10% CV  | from | 0.010% - 0.100%          |
| 2.0% CV | from | 0.100% - 100%            |
| * CV    | =    | Coefficient of Variation |

The accuracy of the MAX 2000XL is maintained by periodic balance and temperature calibrations performed by the operator or quality assurance and by annual factory calibration.

The MAX 2000XL will test at temperatures from 25 °C to 275 °C set at increments of one degree. The advanced heat control program brings the sample up to temperature in less than three minutes. Depending on the rate of volatilization of the sample moisture, test results are available in as little as two minutes, twice as fast as older instruments of this type.

The instrument is programmable through the easy-to-use front panel menu system. For plant control purposes, the programming features can be placed under access code control, preventing unwanted changes to operating parameters. Advanced computer circuitry enables the instrument to be programmed with test parameters for 248 different materials in addition to the two factory set test parameters, Tartrate and weight tests, and one rapid change set for parameter development. On-board memory allows selective analysis of mean, standard deviation and coefficient of variation of tests from up to 122 stored test results for X-bar reports.

Test data can:

- Be stored in the instrument,
- Be sent directly to a personal computer,
- Be printed on many graphics-capable printers, and may include a printed graphical representation of the drying process.

#### 4.1. Hardware

The MAX 2000XL consists of a small convection air oven, a weighing mechanism with a resolution of 0.1 milligrams and a full scale range of 40 grams, and a backlit, graphic Liquid Crystal Display (LCD). A microprocessor controls the test process, data handling, communications, and performs all necessary calculations. A small fan in the lower chassis maintains the electronics at a stable, low temperature. Connectors for a printer and serial communications devices are provided at the back. The power input module can be set for either 100-120 volts or 220-240 volts, (see page 13).

The MAX 2000XL is designed to remain powered up at all times. When it is not in use, keep the lid down. The light behind the LCD will turn off after a period of inactivity to conserve energy. The display is visible but appears very dim. Press any key to restore the backlight to illuminate the LCD.

#### 4.2. Heating System

The sample heating system is designed to remove volatile components from the sample as quickly as possible, while maintaining accurate temperature control to prevent sample degradation. Oven temperature is measured with a Resistance Temperature Device (RTD), mounted in a rugged metal tube to prevent damage and dislocation. Temperature control accuracy is within one degree of the set value after equilibrium is reached. The 700-watt heater reaches equilibrium in 90 to 180 seconds, depending on the difference between the starting and setpoint temperatures. Closed loop feedback control assures a constant temperature even if power line voltage varies during the test. The heating system is automatically turned off when the test is completed. **Open the lid to speed cooling before performing the next test, if needed.** 

### 5. **INSTRUMENT SETUP**

Call AZI customer service or your technical sales representative at 1-800-528-7411 or 1-602-470-1414 if you have any questions about the following instructions. You may also contact customer service by e-mail at <a href="mailto:support@azic.com">support@azic.com</a>. Updated revisions to this manual are available at the AZI web site. Log onto <a href="http://www.azic.com">http://www.azic.com</a> and click Products, then Compute and scroll down for a list of available manuals.

For those familiar with moisture analysis instruments, the MAX 2000XL should be simple to operate. Section 5 on page 11 gives the instrument setup and calibration instructions for those who have used Computrac instruments before. Section 6 on page 26 describes the instruments menus and how to select options. If you are unfamiliar with this technology, **please read all of the sections in this manual before attempting your first analysis.** 

### 5.1. Instrument Location

- Select a location for the instrument that is:
  - ➢ Firm and level,
  - > Free from vibration that will affect the balance measurements,
  - > Close to an isolated power outlet that will provide dedicated electrical power, and
  - Away from the direct flow of a fan or heating/air-conditioning outlet that might produce force on the balance.

#### Please save the shipping box and all packaging materials for future use.

• Carefully unpack the instrument and locate the following items:

| Part | t Name                   |                                | AZI Part Number |           |          |  |
|------|--------------------------|--------------------------------|-----------------|-----------|----------|--|
|      | MAX 2000XL               |                                | MAX 2000XL      | MAX 2000> | (L-220V  |  |
| Acce | essory Kit               |                                | Y990-0157       | -         |          |  |
|      | Line Cord (Varies wi     | th area)                       | USA/Canada      | England   | Europe   |  |
|      |                          |                                | 200-0002        | 200-0003  | 200-0008 |  |
|      | Sample Pans:             | Waffle                         | 990-0008        |           |          |  |
|      | Test Weights:            | 3 grams                        | 690-0003        |           |          |  |
|      |                          | 5 grams                        | 690-0004        |           |          |  |
|      |                          | 20 grams                       | 690-0007        | _         |          |  |
|      | Tweezers                 |                                | 690-0012        |           |          |  |
|      | User's Manual            |                                | 700-0036        |           |          |  |
| Opti | onal Accessories         |                                |                 |           |          |  |
|      | Printer Kit              |                                | Y990-0098       |           |          |  |
|      | RS-232 Cable - null      | modem for                      | 6000-1044       | -         |          |  |
|      | computer interface       |                                |                 |           |          |  |
|      | Temperature Calibra      | ation Kit                      | 300-0114        |           |          |  |
|      | Sample Pans: Flat        |                                | 990-0010        |           |          |  |
|      | Filter Paper             |                                | 990-0003        | -         |          |  |
|      | Outer Shroud Gasket      | <ul> <li>Needed for</li> </ul> | 300-0114        | _         |          |  |
|      | testing at less than 0.5 | 5% moisture.                   |                 | _         |          |  |
|      | Shipping Container       |                                | 751-0008        | _         |          |  |
|      | Nitrogen Purge Kit       |                                | Y990-0046       | _         |          |  |

### 5.2. Interior of Test Chamber

- Open the lid by lifting the handle just above the display.
- Remove the yellow tape, pan support and packing foam.
- Save the foam so that it can be taped in place when the instrument is returned to the factory for annual calibration.
- Install the pan support gently but firmly into the instrument.

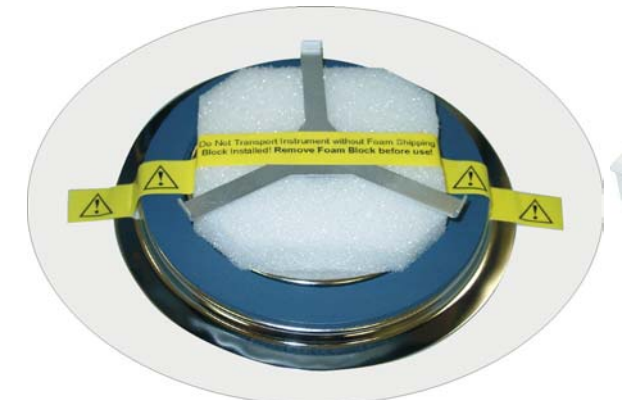

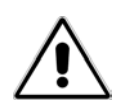

CAUTION - Do not, at any time, attempt to spin the pan support as it may result in damage to the force balance. Avoid excess pressure from the top or sides which can damage the force balance.

NOTE: The Outside Shroud Gasket is not used in all applications and may not be included with your instrument.

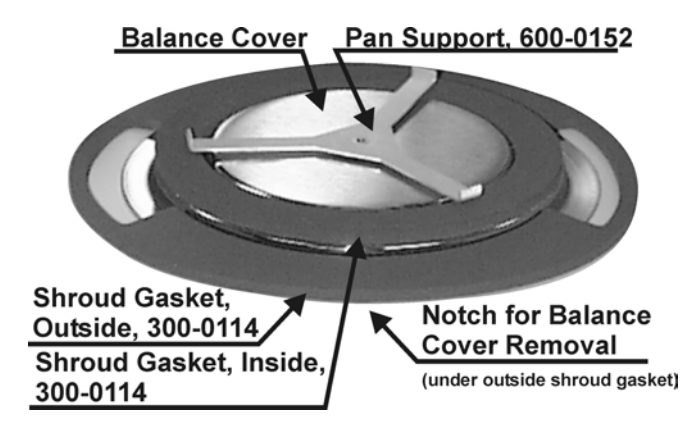

Check the clearance between the pan support arms and the heat shield by observing the space between the arms and the shroud gasket. The clearance should be about one millimeter, or about the thickness of an American dime. If the clearance is considerably different from one millimeter, or the pan support appears to be crooked, call AZI customer service or your technical sales representative at 1-800-528-7411 or 1-602-470-1414.

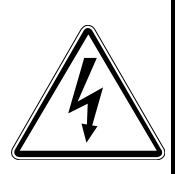

Ensure the AC power receptacle is set for the correct voltage (110 or 230 VAC). The MAX 2000XL will draw up to eight (8) amps. Ensure the instrument is provided with its own **DEDICATED and GROUNDED** electrical power outlet. Do not put it on a circuit with motors, blenders, heaters, coolers, grinders, or other high-current electrical devices.

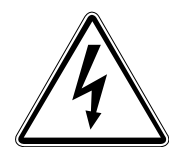

### 5.3. AC Power Connection

- The MAX 2000XL can be used with either 100-120 or 220-240 VAC. Check the setting on the fuse holder, located at the rear of the instrument, for correct voltage (100-120 or 220-240 volts) from your power receptacle.
- To change from 110 to 220VAC, or from 220 to 110VAC:
  - ➢ Remove the tab in the fuse holder.
  - Change the fuse:
    - A unit operating from 100-120 VAC should have eight (8) amp slow blow fuses, (AZI P/N 190-1001).
    - A unit operating from 200-240 VAC should have four (4) amp slow blow fuses, (AZI P/N 190-1002).
  - Slide the card in the center of the fuse holder out, turn it around, and slide it back in so that the correct voltage shows through the window of the fuse holder.
  - Ensure the power switch, located next to the fuse holder, is in the off (O) position.
  - Remove the power cord from the packing material and insert the rectangular end into the power receptacle, located on the other side of the fuse holder.

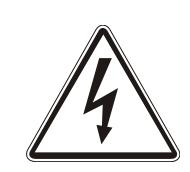

The power source outlet used by the MAX 2000XL **MUST BE GROUNDED**. (If you are not sure if the socket is grounded, check with your plant electrician before proceeding). The MAX 2000XL will appear to function correctly even if the socket is not grounded, but <u>there is a danger of possible electrocution!</u> If grounded outlets are not available, consider using a ground fault interrupter to protect personnel against electrical shock.

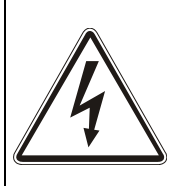

- Plug the line cord into its dedicated electrical power outlet. Line noise on the power lines may affect accuracy. A dedicated AC power line or an isolation transformer for the MAX 2000XL may be beneficial in eliminating this noise.
- The MAX 2000XL is designed to remain powered up at all times. Turn the instrument on by pressing the switch on the back of the analyzer above the power receptacle and the opening screen will appear.

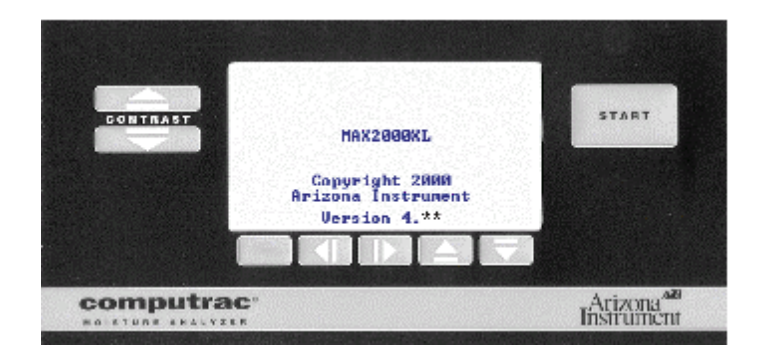

MAX-2000XL Opening Screen(\*\* Your specific firmware version is shown here)

- Adjust the contrast controls on the analyzer's front panel as necessary to view the screen display.
- Before beginning any test, allow the instrument to warm up for 30 minutes.

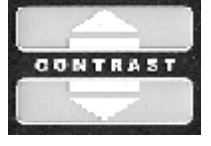

START

### 5.4. Controls

• The front panel controls consist of two arrow keys at the left used to adjust the display [CONTRAST]; five small keys below the display labeled [ ][◀], [▶], [▲], and [▼]; and a large [START] key at the right side of the panel.

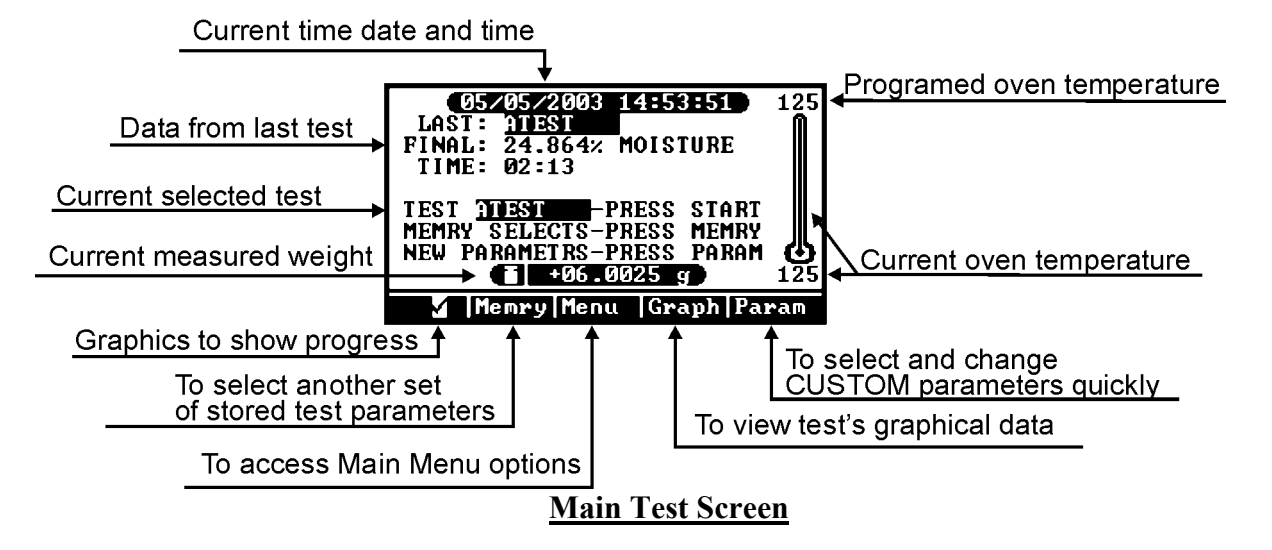

- Moisture tests are started by pressing the [START] key.
  - If all system parameters have been selected for the selected test, no other key strokes are required to complete most tests.
  - Follow the steps as they appear on the screen, and wait for the audible signal at the end of the test.

Page 15

- The four arrow keys, [◄], [▶], [▲], [▼], are used to navigate through the menu system, and to respond to prompts on the screen. The function of the key appears above the key. As an example, the name [Param] above the [▼] in , changes to [Quit] during tests. This indicates that the test will be terminated and computations canceled when the key is pressed.
- When using the menu system to change a numeric value, such as a name or temperature:
  - ➤ Use [◀], and [▶], to select the character position to be changed.
  - ➤ Use the [▲], and [▼], to increase or decrease the character in the selected position.
- The alphanumeric digit/place can contain one of 12 symbols in addition to the alphabet and the numbers 0 to 9. Pressing [Incr] starts at "A" and continues through the alphabet, the symbols, then the numbers. Pressing [Decr] first, starts at the numbers, then symbols and finally, the alphabet.
- When the changes are completed, move the cursor off the end of the entry, either to the left or right, to "Quit" the edit mode.
- Use the [▲], to accept or the [▼], to cancel the changes made.

NOTE: Prompts to remind the user of key functions are always displayed above the keys and change as necessary throughout the menu system.

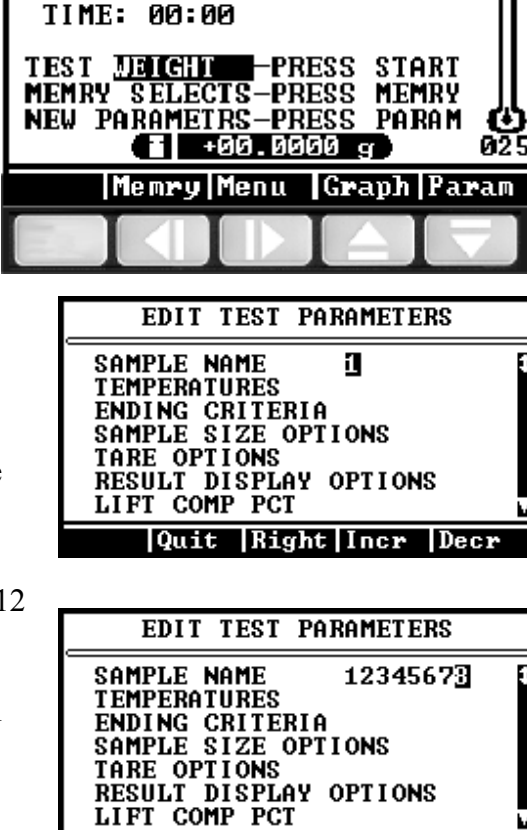

06/30/1999 06:24:45

FINAL: 00.000% MOISTURE

LAST:

OFF

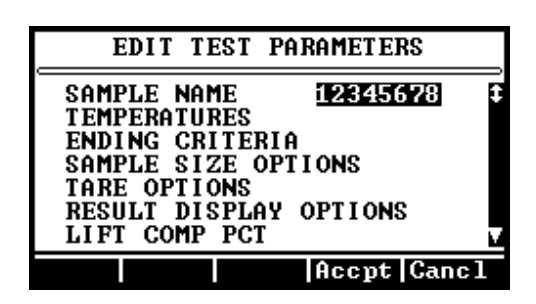

Left Quit Incr Decr

### 5.5. Setting Calibration Prompts

- There are prompts available to remind you when scheduled calibrations are due. The default factory settings are:
  - Prompt Enable ON,
  - Start Date (Factory Calibration Date,)
  - Prompt Time 07:00, and Interval 04 Weeks.
- To select the Balance Calibration Prompt:
  - Select in order, Menu, Calibration Menu, Balance Calibration, and Setup Balance Cal Prompt.
  - ➤ Toggle the Prompt Enable to OFF or ON.
  - Edit the Start Date to the desired date to begin prompt intervals.
  - Edit the Prompt Time to the time of day the prompt is to be activated, usually the start of shift/work time.
  - > Edit the Interval to indicate the number of weeks between prompt displays.
- To setup the Temperature Calibration Prompt:
  - Select in order, Menu, Calibration Menu, Temperature Calibration, and Setup Heat Cal Prompt.
  - ➤ Toggle the Prompt Enable to OFF or ON.
  - Edit the Start Date to the desired date to begin prompt intervals.
  - Edit the Prompt Time to the time of day the prompt is to be activated, usually the start of shift/work time.
  - Edit the interval to indicate the number of weeks between prompt displays.
- A factory-set prompt will notify the user when 11 months have elapsed since the last annual factory calibration. The 11 month point will give the user time to schedule factory calibration. Call AZI Customer Service at 1-800-528-7411 or 1-602-470-1414 for details and directions on factory calibration. The prompt may be cleared but it will reappear periodically until it is reset at the next factory calibration.

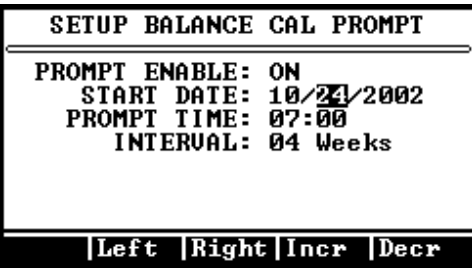

SETUP HEAT CAL PROMPT PROMPT ENABLE: ON START DATE: 10/25/2002 PROMPT TIME: <u>39</u>:00 INTERVAL: 04 Weeks

Quit |Right|Incr |Decr

### 5.6. Calibrate Balance - 20 gram weight required

- The balance should be calibrated:
  - ➢ Immediately after initial setup,
  - > Whenever the instrument is moved,
  - ➤ Whenever a problem is suspected, or
  - As your Quality Policy dictates.
- The screen will prompt you to have a clean, dry sample pan, and a 20 gram calibration mass available before beginning the calibration process.

NOTE: Best results are obtained if the MAX 2000XL has been turned on for 20 to 30 minutes, depending on ambient temperature, and the chamber temperature stabilized at 80°C for five minutes prior to calibration. A vibration-free table will speed the calibration process since the balance will stabilize more quickly if it is not subject to vibration.

- Preheat the chamber to  $80^{\circ}$ C:
  - Ensure the lid is closed and press the [Memry] key to display a list of the memory starts.
  - > Highlight memory start 01 TARTRATE and press the **[START]** key.
  - Press [Quit]. The unit will heat the chamber to the 80<sup>o</sup>C programmed idle temperature.
  - Wait five minutes.
  - Press [Memry] and highlight 00-WEIGHT.
  - > Press [START].
  - > Press [Quit].
- Balance calibration procedure:
  - ➢ Press [Menu].
  - Select the CALIBRATION MENU.
  - > Highlight BALANCE CALIBRATION and press [Selct].
  - > Ensure CALIBRATE BALANCE is highlighted and press [Selct].
  - Press [GO] to begin the calibration procedure. Follow the prompts to complete the calibration.
    - The first prompt is "OPEN THE LID."
    - After placing a clean pan on the balance and closing the door, the screen will indicate "TARING PAN PLEASE WAIT."
    - As soon as the tare is finished, the next "OPEN THE LID" prompt will appear.
    - As the lid is opened, the screen prompts:

FLACE 20g CAL MASS ON CENTER OF PAN HANDLE CALIBRATION MASS CAREFULLY.

Avoid excess pressure on the scale. Use the tweezers to gently place the weight on the pan.

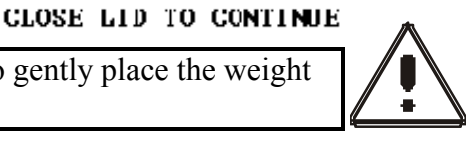

- With the 20 gram weight in place, gently close the lid.
- As the MAX 2000XL calibrates itself, the screen displays the
- "CALIBRATING BALANCE" message.
- For best results, the unit should not be moved, jarred, or otherwise disturbed in any way during this calibration time.
- When the calibration is complete, the screen displays the results.
- If the result is +20.0000 ± 0.0015 g, the calibration was successful and the MAX 2000XL is ready for use.
   If the weight result is out of this range the
   CAL RESULT: +20.0000 g
   STATUS: PASSED
   CAREFULLY REMOVE CAL MASS
- If the weight result is out of this range, the calibration was unsuccessful. Rerun the calibration.
- If the calibration fails again, contact AZI Customer Service at 1-800-528-7411 or 1-602-470-1414.

HIT ESC TO EXIT

• Press [Esc] four (4) times to return to the Main Test Menu.

#### 5.7. Weight Test - three and five gram weights required

- To ensure proper calibration and become familiar with the instrument, run a weight test. This test simulates moisture content by the removal of one of two known weights.
  - Ensure a clean, dry, empty sample pan is placed on the pan support.
  - From the Main Test Screen, press the [Memry] key.
  - If the highlight bar is not already there, highlight "00 ID: WEIGHT" and press [START].
  - When the "OPEN THE LID" prompt appears on the screen, open the lid and carefully place both a 5 gram and a 3 gram weight near the center of the sample pan.
  - $\triangleright$  Close the lid.
  - After the testing screen is displayed, gently open the lid and carefully remove the 3 gram weight.
  - ➢ Wait for the end of the test.
  - > If this is the first test of the day, discard the results of this test for stability reasons.
  - ▶ Record the final result. The value should fall between 37.480% and 37.520%.

### 5.8. Connecting Nitrogen Purge Kit AZI P/N Y990-0046

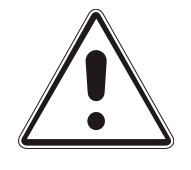

CAUTION: Use of nitrogen or other inert carrier gas does not create an explosion-proof system.

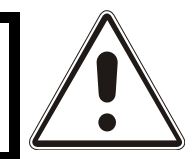

Some applications may require the use of a nitrogen purge to remove volatiles from the chamber.

- In addition to the Nitrogen Purge Kit, the following materials will be required for the nitrogen purge setup:
  - Nitrogen source/cylinder or other supplied inert gas source
  - > Two-stage regulator capable of regulating pressure to 5 psi
  - For cylinder applications: Multi-stage Gas Regulator for Compressed Air Cylinder, VWR #55850-150, # 55850-155 or equivalent, or Matheson Gas Products Brass Dual Stage Regulator, model 8L or equivalent
  - For supplied gas sources: Matheson Gas Products Model 3471 Single Stage Line Regulator or equivalent.
  - Tubing with a 1/8" (.31 cm) inside diameter (I.D.) and, 1/4" (.625 cm) outside diameter (O.D.) Vinyl tubing (VWR #63013-029), or Nalgene clear plastic tubing (Nalgene #8000-0020, VWR #63015-368)
  - ➢ Connector, 1/8" I.D., 1/4" O.D.

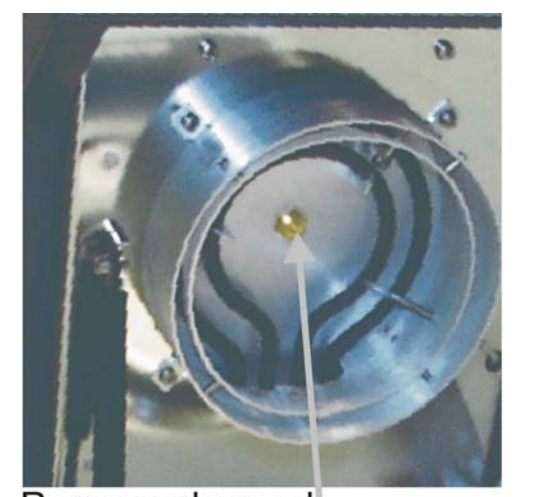

Remove plug and install air diffuser inside. Remove plugs and install .007 and .012 orifice fittings outside.

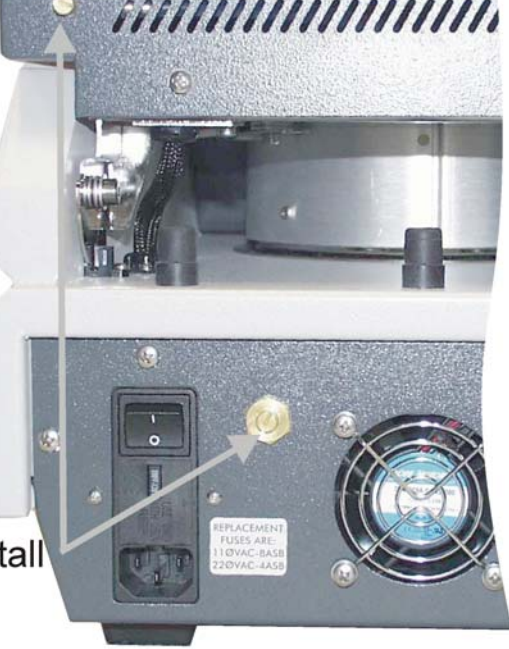

- Open the lid.
- Remove the plug which is centered in the heater ring.

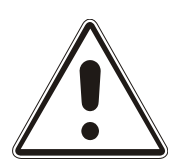

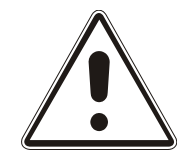

- Install the air diffuser and seal, supplied with the Nitrogen Purge Kit, into the opening created by removing the plug.
- Close the heater lid.
- From the back of the unit, remove the plug located in the upper left corner (as viewed from the rear) of the heater lid.
- Install the .007 orifice fitting (it has the green insert), supplied with the Nitrogen Purge Kit, into the opening created when the plug was removed.
- From the back of the unit, remove the plug from the lower portion of the unit.
- Install the .012 orifice fitting (it has the black insert), supplied with the Nitrogen Purge Kit, into the opening created when the plug was removed.
- Connect the regulator to the gas source/cylinder per the regulator manufacturer's instructions.
- Use tubing to connect the outlet of the regulator to the "Y" connector supplied with the Nitrogen Purge Kit.
- Connect tubing from the "Y" connector's two outlets to the fittings on the rear of the unit.
- Check that all fittings are gas tight and secure. Pressure should be deferred until the start of a test to conserve gas use. Flow rates will be sufficient with the pressure set to between 4 and 5 psi.

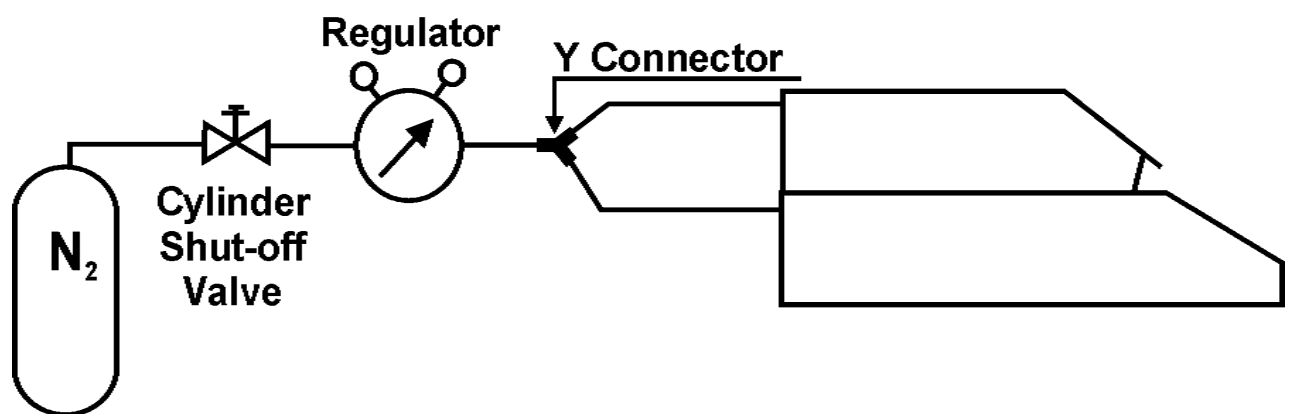

### 5.9. Connecting a Printer

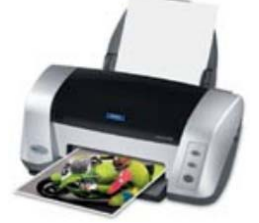

An optional graphic-capable printer is available from AZI (pictured is printer example only). It connects to the printer port at the rear of the instrument. The content and time of printing for each message can be custom configured from the menu system. These same messages can be directed to a computer through the RS-232 serial port at the back of the instrument.

• Unpack the printer, cable and paper. Install the paper according to the instructions in the printer manual. Plug the large end cable connector into its mating socket on the printer, and the small end into its mating socket on the back of the MAX 2000XL. Plug the power cord into the printer, and into a GROUNDED power receptacle.

• Turn the printer power on. (On some older printers it is also necessary to place the printer "On Line.")

NOTE: If the printer is supplied with the MAX 2000XL from AZI, the unit is already programmed. If the printer is obtained from another source, refer to its manual for programming information.

- To set up the MAX 2000XL, begin at the OPENING MENU and press [Menu]. Press the [Down] key until SETUP MENU is highlighted and press [Selct].
- Highlight PRINTER TYPE and press [Edit], to allow the selection to be changed. Press [Incr] or [Decr] to change the selection between available types. When the correct type is displayed, press the [Accpt] key to lock the selection into the MAX 2000XL parameters.
- Move the select bar to OUTPUT PORT and press [Edit], to allow the selection to be changed. Press [Incr] or [Decr] to change the selection between <u>LPT</u> for printer only, <u>RS-232</u> for Computer only, and <u>Both</u> for the printer and computer at the same time. When the correct port selection is displayed, press the [Accpt] key to lock the selection into the MAX 2000XL parameters.
- Move the select bar to AUTO FORM FEED and press the **[Toggle]** key to select between OFF and ON. When the correct selection is displayed, press the **[Esc]** key two times to return to the MAIN TEST SCREEN. NOTE: Selection will depend on the printer used. Try Auto Form Feed ON for most printers. If the printer seems to waste paper, switch it to OFF.
- With the MAIN TEST SCREEN displayed, press the [Menu] key to display the MAIN MENU. Go down to the SETUP menu and press [Selct]. Highlight REPORT SETUP and press [Selct] again. With REPORT CONTROL OPTIONS highlighted, press [Selct] again.
- With REPORT ENABLED highlighted, press the **[Toggle]** key, to select between YES and NO. Select YES to send the test results to the printer and NO to stop results from being sent to the printer.
- Highlight REPORT START and press [Edit]. Press [Incr] or [Decr] as necessary to select either START TEST, 1st PRED (first prediction), or TEST END.

- Highlight REPORT INTERVAL and press [Edit]. Press [Incr] or [Decr] to select an interval between the minimum of 02 seconds and the maximum of 99 seconds. Press the "Accpt" key to lock the selection into the MAX 2000XL parameters.
- Highlight INCLUDE GRAPH and toggle the NO to a YES if you have the LPT output port only selected and want to print the graphic plot of weight and moisture loss for a test.
- Press the **[Esc]** key to return to the REPORT SETUP MENU.
- Move the select bar to REPORT ITEMS TO PRINT and press the [Selct] key. Move up and/or down through the list and select the items to be printed.
- Press the [Esc] key until the MAIN TEST SCREEN is displayed.
- To verify that the MAX 2000XL and the printer are connected and working together, perform a weight test and monitor the printing operation.

### 5.10. Connecting a Computer

If you wish to monitor the test with a computer, connect a null modem cable to the smaller of the two "D" connectors at the rear of the instrument. Use any serial port communications program (not provided) on your computer to read the messages emitted at the MAX 2000XL serial port. The content of each message can be selected from the REPORT ITEMS TO PRINT menu which is described on page 42.

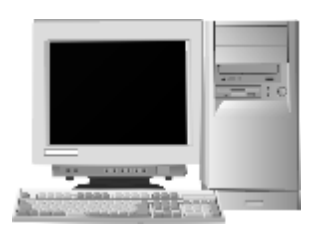

- The MAX 2000XL comes equipped with RS-232 communications available at a 9-pin standard serial communications socket at the rear of the instrument. The standard communications parameters used are 9600, N, 8, 1 (9600 baud, no parity, eight data bits, one stop bit). Refer to your computer communications program manual for instructions on configuring the PC to read this data format.
- The MAX 2000XL does not test to see if the connected device is actually ready (or even present), nor does it respond to a request by the connected device for status information.
- Since the MAX 2000XL can send data to both the RS-232 port and the parallel printer port at the same time, the same procedure to direct the output to the printer routes the output to computer. The graph that is printed by the printer will not be understood by the computer. Therefore, the menu selection found at Setup-Menu, Report Setup, Report Control Options, Include Graph, must be set to "NO."

#### 5.11. MAX 2000XL Communication Software

- Arizona Instrument offers a communication software package which enables the user to:
  - Transfer memory start parameters to and from one or more instruments and store them by instrument serial number.
  - > Download memory start parameters to other instruments.
  - Store test data from the instrument's stored data function in a computer.
  - Poll and/or interface with multiple instruments using Instrument Network Modules or a Code Operated Switch.
- If you have any questions about this software package, call your technical sales representative at 1-800-528-7411 or 1-602-470-1414.

### 5.12. Test Procedure

This section briefly describes the steps in running a test on a product sample. For additional information on testing and sampling.

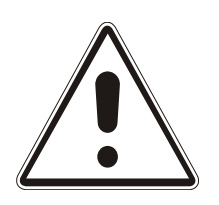

#### **CAUTION:**

Mechanical stops offer some <u>limited</u> protection to the balance mechanism from overload damage caused by vertical forces. To prevent damage to the balance, use care not to push, pull, twist, turn or bump the sample pan support excessively.

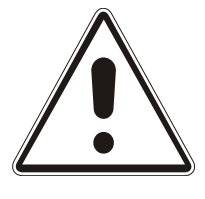

- Obtain a sample of test material and transport it in an airtight container to prevent moisture gain or loss through contact with the atmosphere.
- If the instrument has already been configured for your test material, simply place a clean sample pan on the pan support, press **[START]** and follow the instructions displayed on the screen. If not set up, the material parameters must be entered before accurate testing may begin. See the PERFORMANCE ENHANCEMENT section that starts on page 48 and Memory Start Menu section that starts on page 28 for how to store the test setup for future use. Call your technical sales representative at 1-800-528-7411 or 1-602-470-1414 for assistance in installing your parameters.
  - > Install a clean dry sample pan and press [START].
  - > When LOAD SAMPLE appears on the display, add sample.

NOTE: If the instrument displays LOAD SAMPLE, but the balance stored a tare weight greater than +/- .0003 grams, press "START" key again. If it will not zero, quit the test and start again.

- Load the sample quickly, taking care to distribute it evenly across the entire surface of the pan to get the fastest and most accurate results.
- After **[START]** has been pressed, a weight error message may appear on this screen. For example, if no pan or pan support is on the balance, UNDERLOAD will be displayed. If the weight on the sample pan exceeds 40 grams, OVERLOAD will be displayed. If an empty sample pan is in place, and either of these displays appear, turn the unit off and clean out any debris found beneath the pan support. Reassemble the parts and be sure that no mechanical interference is present. It may be necessary to calibrate the balance (see page 17). If these measures fail to restore normal function, call AZI customer service at 1-800-528-7411 or 1-602-470-1414 for assistance.
- The internal balance weight reading is always visible at the bottom of the screen when in the operating mode.

• While loading the sample, the weight is displayed in grams at the bottom of the screen and on a horizontal bar at the top. The target weight is entered under SAMPLE SIZE OPTIONS. Add the sample so that the solid bar is at or near the target weight and the instrument produces audible beeps.

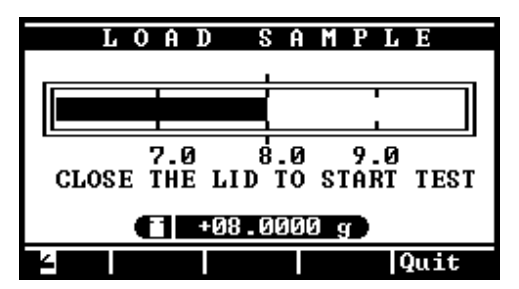

- Close the lid to begin the test.
- While a test is in progress, the horizontal bar is not displayed. Only the weight in grams is displayed at the bottom center of the screen (shown as +08.0000 grams).
- To load difficult samples more easily, remove the sample pan from the instrument after the correct amount of sample has been placed on the pan and place the filled pan on a level work surface. Spread the sample with a small flat brush or spatula, depending on the consistency of the sample.
- > Replace the loaded sample pan on the pan support and close the cover.
- To determine analyzer performance on a new product sample, repeat each test five (5) or more times to obtain reliable information about the standard deviation of a typical result. Each test result is automatically stored, recording the date, time, and test setup name. The instrument can calculate the mean, standard deviation, and coefficient of variation of a set of tests through the Stored Data Menu.

#### 5.13. Test Data Output

- Test results are displayed on the Main Test Screen, Graph Screen, or Data Screen and can be sent to a printer and/or to a computer (the computer cannot receive the graph).
  - The LCD screen can display a graphic depiction of the moisture curve (weight loss percentage) and predicted final value during the test when the [GRAPH] key is pressed. This information is helpful in determining the proper test parameters for a new sample material.
  - The test data and a graph can be sent to a printer but only the test data can be sent to a computer for storage. For printer output, connect a standard PC parallel printer to the MAX 2000XL printer port. For communications with a computer, connect a null modem cable between the MAX 2000XL RS-232 port and a computer running communications software. Call AZI Customer Service for assistance or your technical sales representative for more information on this software. Numbers are 1-800-528-7411 or 1-602-470-1414.

# 6. MENU SYSTEM: INSTRUMENT CONFIGURATION AND OPERATION

The MAX 2000XL is controlled by various parameters and commands entered into the instrument by way of keyboard operations as prompted by the display. The entire set of commands and displays is accessible through a menu tree with each choice selected at the time of need by specific keystrokes.

The Main Test Screen, which appears a few seconds after the instrument is powered up, displays the current date, time, last test parameter set name, last test result, last elapsed test time, and the idle temperature setpoint as shown below. It is also the top of the menu tree and displays the name of the four functions selectable by the four arrow keys.

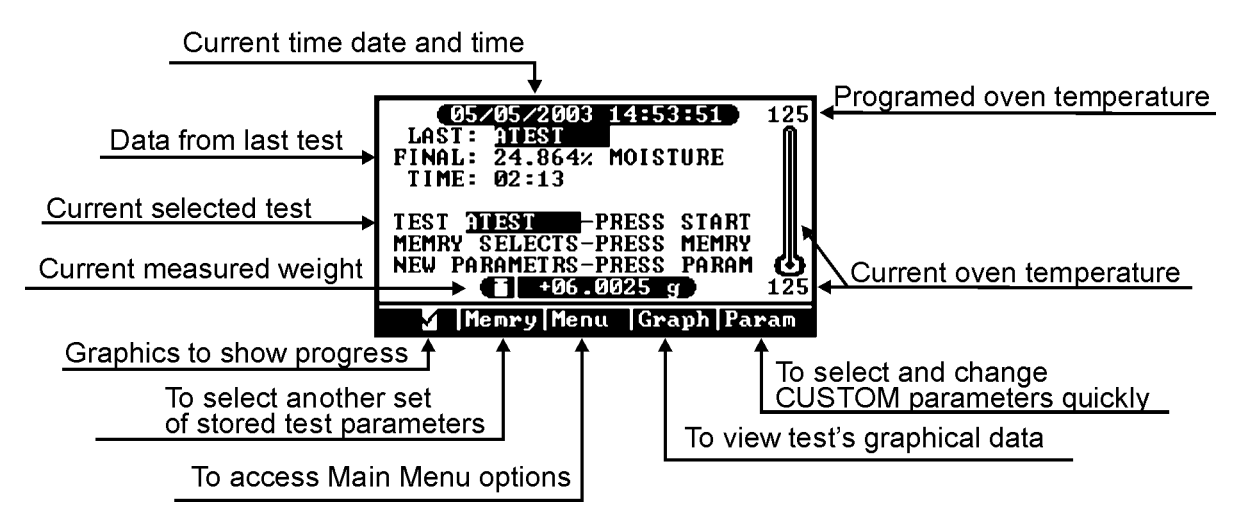

- The left most selection is [Memry] and will switch the display to a list of stored test parameters (Memory Starts).
- The next selection is **[Menu]** and will switch the display to the Main Menu from which most test parameters and functions are accessed.
- The next selection is **[Graph]** and will change the display to a graph of the moisture content of the sample as a function of elapsed test time.
- The right most selection is **[Param]** and allows the parameters of the Memory Start Test at ID:251 CUSTOM, to be changed quickly between tests.

If access code control is active, edits to some components of the menu system will bring up a message asking for the access code. For more information on the access code, see Access Key Setup on page 44.

### 6.1. MAIN MENU

At the Main Test Screen, pressing the **[Menu]** button will display the four top level selections of the menu system.

- **MEMORY START MENU** is used to make changes to Memory Start stored parameter sets.
- **STORED DATA MENU** is used to view, analyze, print, and/or delete data from past moisture determinations.

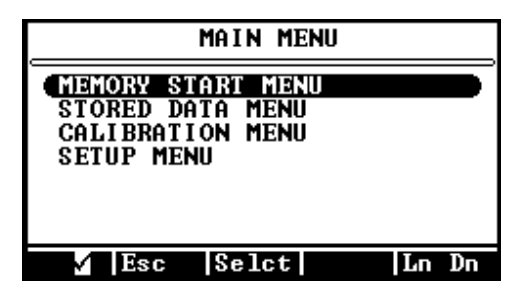

- CALIBRATION MENU is used to perform balance and heater calibrations.
- **SETUP MENU** is used to enter and/or edit instrument default parameters for the printer, reports, internal clock, data format, and the access key, or codes, used to control parameter change access.
- The four arrow keys, [◄], [▶], [▲], and [♥], are used to navigate through the menu system, and to respond to prompts on the screen. To select a menu item, move the selector bar up or down the displayed list to the desired function using the [▲], or [♥], arrow keys. If the list is longer than can be displayed on a single screen, a scroll bar will be displayed at the far right of the screen. Available screens, below and/or above the current screen, will be indicated by arrows on the scroll bar. Press [Selct] to choose the option or move to the next menu level, or press [Esc] to return to the previous menu level.

⇒

### Page 28

### 6.2. Memory Start Menu

The Memory Start Menu allows access to the stored test parameter sets. This is where the contents of the stored parameters may be printed out or changed.

- Selecting any of the four options in the Memory Start Menu brings up the list of stored test parameter sets. They are sequentially numbered from 000 to 251.
- The first and second, 000 ID: WEIGHT and 001 ID: TARTRATE, are factory-set in non-volatile memory and cannot be changed.
- The last, 251 ID: CUSTOM, can be changed through this menu or using the **[Param]** key at the Main Test Screen.
- The left-most key is now labeled [Line]. The [Ln Up] key will cause the highlight to ascend through the selections one-at-a-time. The [Ln Dn] key will descend through the selections one-at-a-time.
- Pressing the [Line] key will cause this key to change to [Page]. The [Ln Up] and [Ln Dn] keys change to [Pg Up] and [Pg Dn]. They will now scroll through the selections seven lines, or one display page, at a time.
- Individual selections cannot be made in Page Mode. Therefore, to scroll one line at a time, turn Page Mode off by pressing the **[Page]**.
- With Page Mode turned off again, the [Ln Up] and [Ln Dn] prompts reappear over the respective keys and individual selections may be made.

#### Add/Edit Memory Start

**Sample Name** 

Used to create or alter a stored set of test parameters. The seven options/parameters available at each memory start selection are discussed in the following paragraphs. Once a selection is made, follow the displayed screen prompts to complete the editing process. Refer to page 5.4 if necessary.

An eight (8) place alphanumeric identification for the test. Each ID location will be blank when first opened. Edit the value to any desired name or number to identify the product under test.

MEMORY START MENU

ADDZEDIT MEMORY START REORDER MEMORY START DELETE MEMORY START PRINT MEMORY STARTS

🖌 Esc Selct 🛛 🛛 In Dn

| A1         | )D/El | DIT | MEMO   | DRY | STA | RT |    |
|------------|-------|-----|--------|-----|-----|----|----|
| 000        | ID:   | WE: | ( GH T |     |     |    | E  |
| 001        | ID:   | TAI | rt rai | ſE  |     |    |    |
| 002        | 1DE   |     |        |     |     |    |    |
| 003        | 10:   |     |        |     |     |    |    |
| 004<br>005 | 10:   |     |        |     |     |    |    |
| 006        | ID:   |     |        |     |     |    |    |
| Line       | Esc   | Se  | lct    | Ln  | Up  | Ln | Dn |

| A1                              | DD/EI                                  | DIT | MEM  | ORY | START |    |
|---------------------------------|----------------------------------------|-----|------|-----|-------|----|
| 245<br>246<br>247<br>248<br>249 | ID:<br>ID:<br>ID:<br>ID:<br>ID:<br>ID: |     |      |     |       |    |
| 250                             | ID:                                    |     |      |     |       |    |
| 251                             | ID:                                    | CUS | STOM |     |       | ;‡ |
| Page  I                         | Esc                                    | Se  | elct | Pg  | Սթ    |    |
|                                 |                                        |     |      |     |       |    |
|                                 |                                        |     |      |     |       |    |

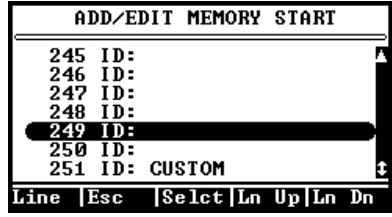

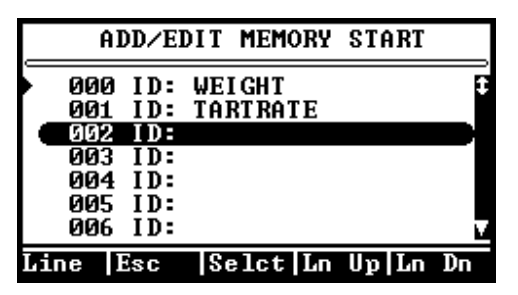

#### → Temperatures

The three possible temperature parameters used during a test.

#### **Test Temperature**

The current temperature setpoint is displayed after TEST TEMPERATURE. Press [Edit] and the cursor will be positioned at the first (most

| TEMPERATURES                                                       |                   |
|--------------------------------------------------------------------|-------------------|
| TEST TEMPERATURE 16<br>TEST HISTART TEMP 02<br>IDLE TEMPERATURE 02 | 0°C<br>5°C<br>5°C |
| START TEMP CONTROL:                                                | OFF               |
| Esc Edit                                                           | Ln Dn             |

significant) digit. Use the up or down arrows to increase or decrease the digit value. Press the right arrow key to move to the remaining digits to be edited and change each appropriately. When finished, move the cursor to the end digit and press the key labeled **[Quit]**. To register the change, press the key labeled **[Accpt]**. To cancel the change, press the key labeled **[Cancl]**. The display remains at the TEMPERATURES screen.

#### **Test Histart Temperature**

Sets two temperatures for a test, one higher at the beginning and one lower part way through the test.

- The instrument begins a test at the HISTART TEMPERATURE, and continues at that temperature until the rate of moisture loss falls to half of its peak value. The heater then changes to the test temperature setpoint for the remainder of the test.
- > The MAX 2000XL prediction algorithm is so fast, this process is usually not necessary.
- > To deactivate the HISTART feature, set the TEST HISTART TEMP to  $25^{\circ}$ C.

#### **Idle Temperature**

The temperature maintained by the instrument between tests. This speeds testing by decreasing the time required to heat the sample chamber at the beginning of the test. It can save 10 to 90 seconds of test time if properly used. A common idle temperature value is  $50^{\circ}$ C but any value above room temperature (but below  $150^{\circ}$ C) can be used. Experiment to see what value is best for your application. Too high a value will cause low results because the sample is evaporating while the basis weight is being measured at the beginning of the test.

#### **Start Temp Control**

Prevents a test from starting if the chamber temperature is more than two degrees hotter or colder than the IDLE TEMPERATURE. This feature can improve the standard deviation of results of some temperature-sensitive materials. When this feature is enabled and an over or under chamber temperature is detected, an alarm will sound and the test will quit.

If **[START]** is pressed when the chamber is too hot, the alarm will sound and the following message will be displayed: "CHAMBER TEMPERATURE IS HIGH. Open the lid and wait for the alarm." Open the lid. An alarm will sound as the temperature reduces an appropriate amount below the idle temperature. Close the lid and press [START]. The alarm will sound and the "CHAMBER TEMPERATURE IS TOO LOW" warning will sound. Keep the lid closed and the alarm will sound again when the temperature has risen to within two degrees (2°C) of the set idle temperature. Press **[START]** and this time the test will proceed normally.

If **[START]** is pressed when the chamber is too cold, the alarm will sound and this message appears: "CHAMBER TEMPERATURE IS LOW. Leave lid closed and wait for the alarm then re-start test." The alarm will sound again when the temperature has risen to within two degrees (2°C) of the set idle temperature. Press **[START]** to begin the test.

When the TEMP CONTROL is disabled, a test can be started at the oven temperature at that time.

#### Ending Criteria

Used by the instrument to automatically end a test. This feature makes it unnecessary for the operator to monitor the analyzer while it is performing a test. Selecting this option will display the three ending criteria options.

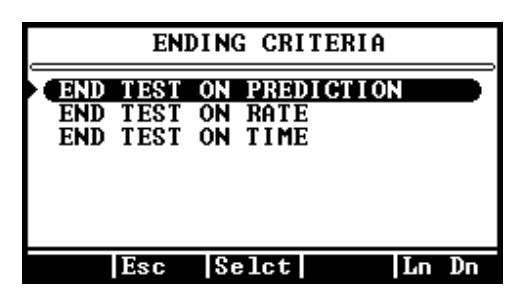

#### ⇒ End Test on Prediction

The MAX 2000XL uses an advanced version of the AZI moisture prediction method to automatically end each test early to speed test results. The prediction method relies on the fact that most samples exhibit a weight loss trend such that the rate of volatilization is proportional to the amount of volatile material remaining in the sample. The resulting weight trend approximates an exponential function, and the prediction algorithm models this exponential function continuously, updating the prediction. When the prediction is sufficiently stable and reliable, the test ends and the predicted endpoint is displayed, stored in the instrument, and printed if an accessory printer is enabled and attached. Proper selection of the ending criteria can greatly improve the test times and repeatability.

#### **Auto Criteria Selection**

The MAX 2000XL monitors the progress of moisture determination and automatically selects the ending criteria most appropriate to the test under way.

#### **Manual Criteria Selection**

In a few instances, best performance will be achieved by adjusting the ending criteria. The first manual ending criterion is called the Reliability Test, and is activated when the predicted final value and the actual weight loss are sufficiently close together. The number displayed is a percentage, equal to the actual weight loss divided by the predicted end point, times 100%. For example, if 90% is entered, the test will end when the actual weight loss is 90% or more of the predicted end point.

The second manual ending criterion is called the Stability Test. It is a measure of the variance or instability of the prediction.

As the equation to the right indicates, a perfectly stable (unchanging) prediction would have an instability of zero. It is zero if the current prediction and the previous two predictions are the same value.

 $1 - \left(\frac{\text{Current Prediction}}{\text{Historical Prediction}}\right)$ 

A prediction that varied over a 2 to 1 range would have an instability of 1.000. It is not practical to have stability numbers greater than 0.010 or less than 0.003.

In general, standard deviation will improve as stability of the prediction increases and decline as stability decreases. Selection of the proper stability value is a matter of experiment and judgment but can be made easier by printing out the results of multiple tests for comparison.

#### ⇒ End Test on Rate

This feature ends the test when the weight loss rate falls below a selected value. This is a "percent per minute" value. For example, entering 0.100 means that the test will end when the rate of change of the actual weight loss per minute is less than 0.100 % of the original sample weight.

The instrument's program assumes that the sample contains volatile material that will completely evaporate after some time. It further assumes that, at first, the rate will increase to a maximum point, then gradually decrease to zero. Selecting some threshold rate value will cause the test to end before the sample is completely dry. Rate is useful to profile a sample's weight loss. Some applications are faster in the rate ending criteria. Others are faster in the prediction ending criteria.

Some samples contain more than one volatile material, for example nylon resins with large amounts of unpolymerized material (Caprolactam). In these cases the rate will fall to some fixed value when all the moisture is evaporated but while the monomer is still evaporating. The graphical display available from the Main Test Screen is of great help in visualizing these cases. The rate ending criteria, if set above the rate of monomer volatilization, may give the best results.

#### ⇒ End Test on Time

This feature places a time limit on a test. The test will end when a selected amount of time has passed.

Fixed time tests are seldom superior to the prediction algorithm, but can be useful when conducting application characterization tests, or when investigating long term stability of the instrument.

#### > Sample Size Options

This feature enters a target sample size and the minimum and maximum sample range. Sample size ranges can be programmed from 0.200 gram to 39.800 grams.

| SAMPLE SIZE    | OPTIONS   |
|----------------|-----------|
| SAMPLE SIZE    | 8.0g      |
| SHMPLE WINDOW  | ± 1.0g    |
| INSIDE LIMITS  | TWO BEEPS |
| VOIDIDE MINITO | NO BEETO  |
|                |           |
| Esc Edit       | Ln Dn     |

#### ⇒ Sample Size

The sample size should be consistent for all tests on a particular product in order to get the best standard deviation possible.

High volatile materials, such as coatings, typically require smaller sample sizes (one to three grams). Low volatile materials, such as low moisture resins, typically require sample sizes from 20 to 30 grams. Contact your technical sales representative at 1-800-528-7411 or 602 470-1414 for appropriate sample sizes.

#### ⇒ Sample Window

The numbers entered set the center and tolerance values of the horizontal weight scale that is displayed when sample is being added.

#### ⇒ Inside Limits and Outside Limits

Selections of no sound, one beep or two beeps may be programmed to signal inside or outside tolerance of sample quantity.

#### > Tare Options

There are two tare options which define how stable the balance must be before a test will start. The third tare option is labeled Special Options and is used to tare a syringe, foil tray or other light weight device used to carry or hold the sample on the pan.

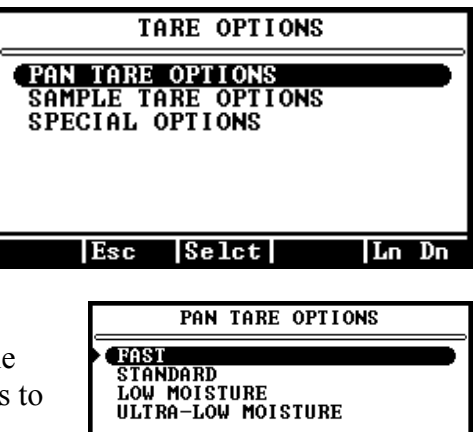

Esc

Selct

Ln Dn

#### ⇒ Pan Tare Options

This ensures that the drift in the measured weight of the empty pan is less than a given number. Pan Tare refers to the first step in a moisture test, the taring of an empty sample pan. Temperature fluctuations occur across the balance and are dependent on a number of different criteria

such as previous test setpoint temperature, the amount of cool-down time between tests, and the current idle temperature. This temperature fluctuation causes the balance to drift during and after the sample pan tare and is reflected as error in the final moisture value. Since the conditions that cause the temperature fluctuation across the balance are not always constant, this error often appears as a higher standard deviation for a series of tests on a particular sample.

The Pan Tare Option offers the user four mutually exclusive selections to adjust the relationship between tare-time and tare-error to improve overall operation for a given product or purpose. The following table summarizes the menu choices and the parameters associated with each choice.

| MENU<br>CHOICE        | INITIAL TARE<br>TIME | POTENTIAL<br>DRIFT ERROR | POTENTIAL<br>TARE TIME |
|-----------------------|----------------------|--------------------------|------------------------|
| FAST                  | 6 seconds            | up to 20 mg              | 6 seconds              |
| STANDARD              | 6 seconds            | 1.0 to 2.0 mg            | UP to 60 seconds       |
| LOW MOISTURE          | 18 seconds           | less than 1.0 mg         | UP to 2 minutes        |
| ULTRA-LOW<br>MOISTURE | 30 seconds           | less than 0.3 mg         | UP to 3 minutes        |

The FAST tare option, as the name implies, is the fastest. If this option is selected, the MAX 2000XL zeros the balance, waits six seconds, and records the balance reading as tare weight. There is no check for balance drift. This option could cause the ending error to be as great as 20 milligrams.

The STANDARD, LOW MOISTURE and ULTRA-LOW MOISTURE options do check for balance drift caused by temperature changes and offer greater accuracy, but at increased tare times. In these three options, the pan tare algorithm checks to ensure that the balance has drifted less than 0.3mg during a variable TARE TIME (a few seconds to several minutes).

For example, a pan tare using the ULTRA-LOW MOISTURE option checks to ensure that the balance has drifted less than 0.3mg in the last 30 seconds after the tare command was issued to the balance. This requires that the balance be tracked for the initial 30 seconds.

If the drift is excessive at the end of that time, the balance is rechecked every six seconds, and the value is compared against the previous 30 seconds of data until the 0.3mg criteria is met. Depending upon the situation, an ultra-low moisture tare can take as long as three minutes.

The ULTRA-LOW MOISTURE option should be used for samples with a moisture content between 0.005 and 0.2 percent. This option may be used to improve accuracy for samples with moisture content in excess of 0.2 percent but will increase the overall testing time.

When the tare criteria have been successfully met, the balance is re-tared to zero and the unit beeps to indicate that it is ready for the sample to be loaded.

To select a PAN TARE OPTION, move the highlight bar to the desired choice and press **[Selct]**. To store the new selection, press **[Esc]**.

#### ⇒ Sample Tare Option

There are five possible choices under this menu. The factory default is START WHEN STABLE.

| SA                               | MPLE TARE OP:                                             | TIONS                                |
|----------------------------------|-----------------------------------------------------------|--------------------------------------|
| START                            | WHEN STABLE                                               |                                      |
| START<br>START<br>START<br>START | AFTER 3 SEC<br>AFTER 5 SEC<br>AFTER 8 SEC<br>AFTER 20 SEC | TARE<br>TARE<br>TARE<br>TARE<br>TARE |
| Es                               | c  Selct                                                  | Ln Dn                                |

**Start When Stable** - The balance will start to tare after two seconds. Tare is complete and the test will begin when

the balance is stable. The balance is stable when there is less than  $\pm 0.3$ mg difference in the weight measured on successive weight readings.

Start after 3 Second Tare: Test starts after a three second wait.

**Start after 5 Second Tare:** Test starts after a three second wait and five seconds of averaging.

**Start after 8 Second Tare:** Test starts after a three second delay and eight seconds of averaging.

**Start after 20 Second Tare:** Test starts after a three second delay and twenty seconds of averaging.

To select a SAMPLE TARE OPTION, move the highlight bar to the desired choice and press [Selct]. To store the new selection, press [Esc].

#### **Special Options**

Provides the means to tare either a syringe or foil sample carrier.

Syringe Tare: Used when testing materials with high solvent or volatile content. The purpose is to account for the weight loss of material that normally would evaporate during the sample loading process. An external balance with 0.0001 gram(0.1 mg) resolution is used to weigh the syringe before and after loading. The difference in loaded

and empty syringe weights is then calculated and entered into the MAX 2000XL at the end of the test as the "NEW START WEIGHT."

Foil Tare: Used when a sample of sprayed material, such as paint, is to be tested. Up to 25 pieces of foil can be preweighed before actual testing begins. The alpha/numeric identity of each foil is stored in memory until it is replaced by other foil tare entries. During a test, the ID of the foil is entered from a menu of stored foils. The weight of the foil

is subtracted from the measured weight, giving the true weight of the sprayed sample.

#### Result Display Options

Selects the final display value of moisture, solids or dry weight.

Test results can be displayed as a percentage of weight lost during the test (Moisture), percentage weight remaining after the test (Solids), or as a dry weight (Dry Wt) basis value. Dry weight basis is

the weight loss divided by the weight remaining at the end of the test. Note that the dry weight value ratio can exceed 100%, and often does in applications such as soil and forest fuels analysis.

#### Lift Comp Pct

The value of lift compensation calculated for the instrument.

Programmable lift compensation is a feature found only in Computrac instruments. It is included because of heated air currents in the oven chamber that apply lift to the sample pan. This causes a

falsely high apparent weight loss. If not compensated for, this error leads to erroneous moisture values (too high). The amount of lift generated by the hot sample varies from sample to sample, and increases with the test temperature.

In some cases, the lift is approximately 10 milligrams and is small enough that less sensitive instruments do not provide compensation. Because the MAX 2000XL can sense a weight change as small as 0.100 milligrams, the lift must be compensated for when testing samples that have a total weight change smaller than the lift value.

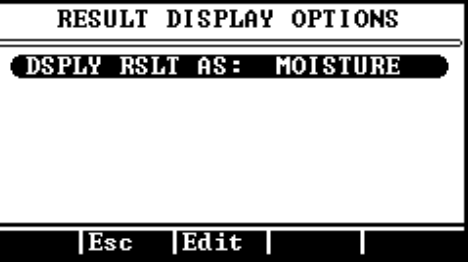

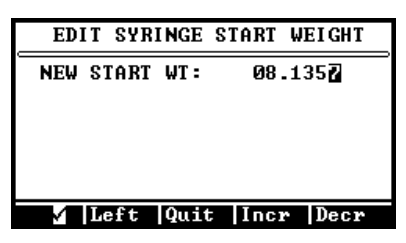

SPECIAL OPTIONS

Toggl Ln Up

SYRINGE TARE: ON FOIL TARE: ON

Esc

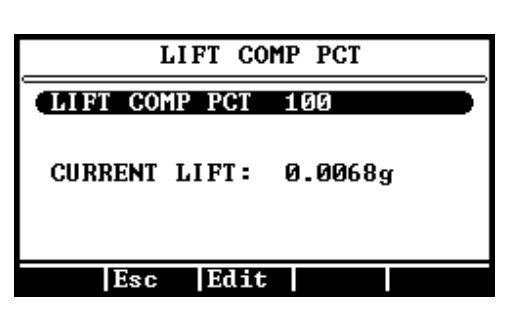

For example, some plastic resins are controlled to a moisture content of 0.01%, so for a 30 gram sample, the weight change is only 3 milligrams. Similarly, some lyophilized drugs are so valuable that the sample weighs only 150 milligrams. At 2% moisture, the weight change is only 2 milligrams.

The MAX 2000XL automatic lift compensation factor is determined at the factory. Each instrument is characterized for lift produced under standard conditions, and for the way that lift changes for various test temperatures. The factor is called the 100% lift compensation value. Each sample material has a degree of similarity to the maximum lift sample, and this is expressed as a percentage of the maximum lift. This value is entered under LIFT COMP PCT (lift compensation percentage). <u>Use 100% for all samples</u> <u>unless it is found by experiment that another value is more appropriate.</u> Contact your AZI technical sales representative at 1-800-528-7411 or 1-602-470-1414 for help on determining the proper value for difficult applications.

#### Linked Test Options

Allows multiple successive memory starts to be run together as one test. Increasing temperatures, rates, times, etc., may be selected to monitor the progress of moisture loss for research and/or control purposes.

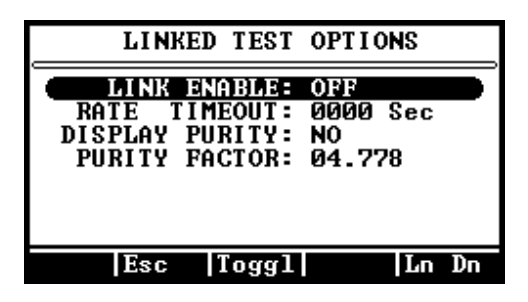

In some materials, such as gypsum powder,

moisture occurs in more than one molecular state, usually free water and one or two bound water states. Free water evaporates from the sample at relatively low temperatures, typically  $40 \,^{\circ}$ C to  $80 \,^{\circ}$ C. Bound water, however, requires higher temperatures, around  $135 \,^{\circ}$ C and others around  $240 \,^{\circ}$ C, to break the molecular bonds. To provide operator convenience and to avoid rehydration of the sample in handling, the MAX 2000XL Linked Test Option may be turned on. As the test for free moisture is completed, the next memory start in sequence will be initiated. This subsequent memory start must contain the parameters for the bound water test. The sample integrity will not be compromised between tests since the instrument's lid is not opened.

**Link Enable -** Although all 248 programmable memory start locations may be linked, there is usually no need to link more than two or three. The linked test will end when a memory start containing Link Enable - OFF is encountered. To run a single memory start, the Linked Test Option must set to OFF.

**Rate Timeout -** If the Rate Ending Criteria is selected and the sample loses no moisture, the test will never end. To allow the test to end after a reasonable time, the Rate Timeout option may be set to the desired time. Setting the time to "000" disables this option.

**Display Purity -** Turns the purity calculation on or off. The calculation multiplies the percent moisture by a Purity Factor of a product to provide an indication of impurities in the product sample.

**Purity Factor -** A number, provided by the user and entered as a parameter for the purity calculation. The default number is 4.778, which is the purity factor for gypsum.

#### Reorder Memory Start

Allows a stored parameter set to be copied from one position and pasted to another position in the list. If you paste a set over an existing set, the existing set is replaced and cannot be recovered. Be careful! To quickly create a new set similar to an old one, use REORDER to copy the old one to a blank location, then use ADD/EDIT to enter the new name and changed values.

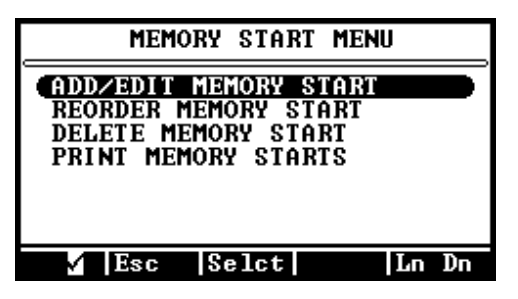

#### Delete Memory Start

This command removes a stored set of parameters. Remember to use this carefully as the information can not be retrieved. The weight and tartrate parameter sets cannot be deleted with this option.

#### Print Memory Start

This command prints the stored parameters. All 252 (000 to 251) of the numbered Memory Start Sets are printed, giving the values of the parameters shown below in the print out example.

| #   | ID       | TST | IDL | HST | SSZ  | SWN | LFT | MODE PMDE RY | C STAB | RATE   | TIME |
|-----|----------|-----|-----|-----|------|-----|-----|--------------|--------|--------|------|
| 000 | WEIGHT   | 105 | 025 | 025 | 8.0  | 1.0 | 010 | RATE         |        | 1.000  |      |
| 001 | TARTRATE | 150 | 100 | 025 | 8.0  | 1.0 | 170 | RATE         |        | 0.025  |      |
| 002 | TPO      | 125 | 100 | 025 | 20.0 | 2.0 | 150 | RATE         |        | 0.005  |      |
| 003 | BROWN    | 115 | 050 | 25  | 9.0  | 1.0 | 150 | RATE         |        | 0.050  |      |
|     |          |     |     |     |      |     |     |              |        |        |      |
| 128 |          | 160 | 025 | 025 | 8.0  | 1.0 | 100 | TIME         |        |        | 0005 |
| 129 |          | 160 | 025 | 025 | 8.0  | 1.0 | 100 | TIME         |        |        | 0005 |
|     |          |     |     |     |      |     |     |              |        |        |      |
| 251 | CUSTOM   | 160 | 025 | 025 | 8.0  | 1.0 | 100 | TIME         |        |        | 0005 |
|     |          |     |     |     |      |     |     |              |        | Page X | of Y |

COMPUTRAC MAX2000XL MEMORY START REPORT

NOTE: Full printout of the Memory Starts will take five pages to print all 252 sets.

The column headings are abbreviations for the following:

| #    | Identification Number of the Memory Start Set              |
|------|------------------------------------------------------------|
| ID   | Identification Name of the Memory Start Set                |
| TST  | Programmed Test Temperature                                |
| IDL  | Programmed Idle Temperature                                |
| HST  | Programmed HISTART Temperature Parameter                   |
| SSZ  | Sample Size                                                |
| SWN  | Sample Window                                              |
| LFT  | Programmed Lift                                            |
| MODE | Mode (Prediction, Rate, or Time) - End Test On Criteria    |
| PMDE | Prediction Mode - (Auto or Manual)                         |
| RY   | Reliability Percentage - for End Test on Manual Prediction |
| STAB | Stability - for End Test on Manual Prediction              |
| RATE | Rate of Weight Loss - for End Test on Rate                 |
| TIME | Time - for End Test on Time                                |

#### 6.3. STORED DATA (Not available on 21 CFR, Part II compliant instruments)

This function is used to work with data stored in the instrument from past moisture determinations. To access this function, go to the Main Menu and select the STORED DATA MENU.

#### View Stored Data

This function is used to view a list of all stored test results. The list is presented in abbreviated form

| STORED DATA MENU                                                                   |   |
|------------------------------------------------------------------------------------|---|
| UIEW STORED DATA<br>ANALYZE STORED DATA<br>PRINT STORED DATA<br>DELETE STORED DATA | • |
| Esc Selct Ln Dn                                                                    |   |

consisting of the sample name, date and the final result. Pressing **[Selct]** displays the targeted stability, reliability, tares, rate, and lift compensation percentage, if they have been selected in the REPORT ITEMS TO PRINT menu, see page 42. Moving the selector bar to a particular test and pressing **[Selct]** changes the screen to a display of the entire stored test result.

#### Analyze Stored Data

To analyze a set of data, select ANALYZE STORED DATA. This function is used to do mathematical calculations on selected stored test data.

Mean, Standard Deviation, and Coefficient of Variation are calculated using the following formulas. For 21 CFR, Part 11 compliant instruments, results must be recorded by hand or printed out. The calculations are then performed by means of a calculator or computer.

• Mean or average = total of results divided by number of results.

• Standard Deviation = 
$$\sqrt{\frac{\Sigma(\overline{x} - x)^2}{n - 1}}$$

• Coefficient of Variation = Standard Deviation divided by Mean times 100%

Use the arrow keys to select the data items to be included in the analysis, designating the selected items with **[Selct]**. Notice that each selected item is marked with a triangular symbol at the left of the data item. If one has been designated in error, move the selector bar to it and press **[Dslct]** to deselect (and unmark) it. When all desired items are selected, press **[Calc]**.

The screen will immediately display the number of samples, mean, standard deviation, and coefficient of variation of the selected data set. Below is an example of an ANALYZE STORED DATA calculation report. This report can be printed by pressing **[Print]**. To return to the previous menu press **[Esc]**.

SAMPLES: 005 MEAN (AVG): 23.593% STD DEV: 0.0569 CV: 00.21%

#### Print Stored Data

Stored data can be printed to a parallel printer attached to the MAX 2000XL. That same data can also be routed to a computer. Note that up to 122 samples can be stored before the oldest is "pushed out" (overwritten). Also note, only <u>data</u> can be retrieved from storage since graphs are not stored. (Graphs can only be printed at the end of the test provided the INCLUDE GRAPH feature is enabled under the REPORT CONTROL OPTIONS, see page 42.) To print stored data, select that option on the STORED DATA MENU and press [Selct].

#### Delete Stored Data

This function is used delete individual results and is nonreversible. Normally results are deleted to make management of the data easier and to make room for new tests. If the test results need to be saved, they should first be printed or stored in a computer file. The list consists of the memory start number used, the sample name or lot number, and the final result. Moving the selector bar to a particular test and pressing **[Selct]** will erase the record **so be careful!** If the list is empty, the screen will show NO MENU ITEMS.

### 6.4. CALIBRATION MENU

The calibration menu provides access to two instrument calibration routines, one for the balance and the other for the heater.

| CALIBRATIO                          | N MENU           |
|-------------------------------------|------------------|
| BALANCE CALIBRAT<br>TEMPERATURE CAL | TION<br>IBRATION |
| Esc Selct                           | Ln Dn            |

#### Balance Calibration

The balance should be calibrated immediately after initial setup, whenever the instrument is moved, whenever a problem is suspected or as set forth in your Quality Policy. See page 17 for the balance calibration instructions.

| BALANCE CALIBRATION                                                       |    |
|---------------------------------------------------------------------------|----|
| CALIBEATE BALANCE<br>PRINT BALANCE CAL REPORT<br>SETUP BALANCE CAL PROMPT |    |
| Esc Selct Ln                                                              | Dn |

#### Temperature Calibration

For optimal performance, the MAX 2000XL temperature calibration should be run in an environment that is free from air currents and general activity (evenings or smaller staffed shifts are best).

TIP: The temperature calibration and verification take approximately 5 hours. If time is critical, the process can be completed in approximately four hours by running the verification portion manually and opening the lid to cool the unit between the calibration and the verification.

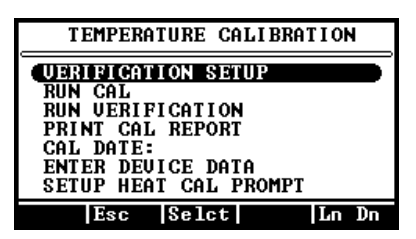

#### **Parts Required**

| Amt. | AZI Part Number | Description                                                                                      |
|------|-----------------|--------------------------------------------------------------------------------------------------|
| 1    | MAX 2000XL      | MAX 2000XL Moisture Analyzer                                                                     |
| 1    | Y990-0156       | Temperature Calibration Kit with<br>9 VDC, 100 mA, 3.5 mm male plug, positive tip, DC<br>Adaptor |
| 1    | Y990-0098       | Printer Kit (optional)                                                                           |
| 1    | N/A             | Flathead Screwdriver (optional)                                                                  |

• Raise the lid of the MAX 2000XL and turn the instrument power switch to OFF.

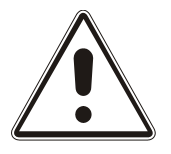

Use the supplied tweezers to lift the pan support out of the balance stem. **Be careful - excess force on the balance could result in costly repairs.** Set the pan support aside during the calibration.

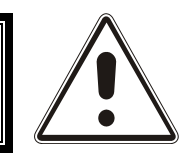

• If the outer shroud gasket (AZI P/N 300-0114) is normally used during routine testing (usually with very low moisture samples), ENSURE THAT IT IS REMOVED prior to

performing the Temperature Calibration. The gasket will only interfere with the calibration process. See page 12 if necessary to identify parts.

- Place the RTD fixture onto the top of the balance cover so that the disk support sinks into the center hole of the balance cover.
- Turn the RTD fixture so that the wires are positioned at the 4:30 position, when facing the unit from the front, as shown.

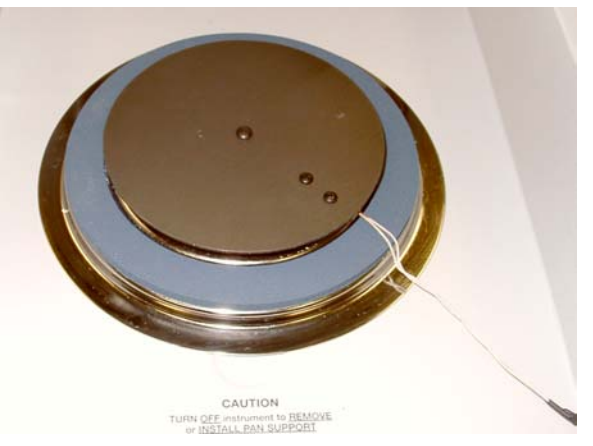

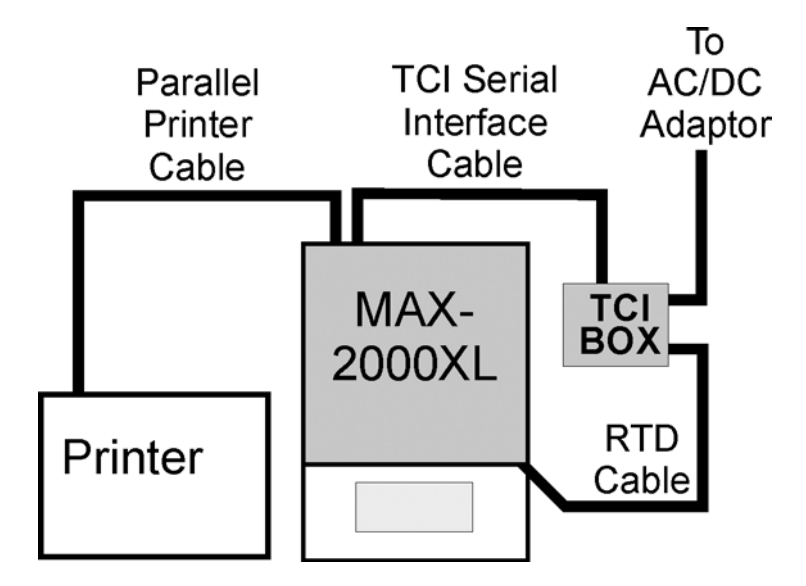

- Plug the probe interface cable into the matching connector on the Temperature Calibration Interface (TCI) box. Plug the RS-232 interface cable into the matching connectors on the cal box and on the back of the MAX 2000XL. Plug the AC adaptor into a 110 VAC outlet.
- Turn the MAX 2000XL ON. From the Main Test Screen, press [Menu] to bring up the MAIN MENU. Toggle down (if necessary) so that CALIBRATION MENU is highlighted - press [Selct]. At the CALIBRATION MENU, toggle down until TEMP CALIBRATION MENU is highlighted - press [Selct].
- In the TEMPERATURE CALIBRATION MENU, highlight VERIFICATION SETUP and press [Selct].
  - The purpose of the verification function is to confirm whether the calibration was successful or not at a given set of temperatures. The verification process can be run automatically following the calibration by selecting YES at the AUTO-VERIFY prompt.
  - The rest of these instructions assume that the verification is being run automatically. (AUTO-VERIFY: YES)
- The pass/fail criteria may be changed by selecting and editing the value of ADDITIONAL TOL: to increase the listed values shown. The verification will then give a pass/fail indication at the end of the test based upon the adjusted tolerance. The example at right shows the result of changing the ADDITIONAL TOL: value to 2.
- The tolerance values will change automatically with the temperature entered. The example to the right shows that the tolerance changed from  $\pm/-2$  to  $\pm/-1$  when the temperature was changed from 80 °C to 110 °C.

| VERIFICATION SETUP                         |
|--------------------------------------------|
| AUTO-VERIFY: YES                           |
| ADDITIONAL TOL: ±0°C                       |
| TEMP #1: 080°C ±2°C                        |
| TEMP #3: 160°C ±1°C<br>TEMP #4: 200°C ±2°C |
| Esc Edit Ln Up Ln Dn                       |

| UERIFICATION SETUP                         |
|--------------------------------------------|
| AUTO-VERIFY: YES                           |
| ADDITIONAL TOL: ±2°C                       |
| TEMP #2: 120°C ±3°C<br>TEMP #3: 160°C +3°C |
| TEMP #4: 200°C ±4°C                        |
| Esc Edit Ln Up Ln Dn                       |

| VERIFICATION SETUP                          |
|---------------------------------------------|
| AUTO-VERIFY: YES<br>VERIFY PTS: 04          |
| ADDITIONAL TOL: ±0°C<br>TEMP #1: 110°C ±1°C |
| TEMP #2: 120°C ±1°C<br>TEMP #2: 160°C ±1°C  |
| TEMP #4: 200°C ±2°C                         |
| Esc Edit Ln Up Ln Dn                        |

• At the VERIFY PTS prompt, select the number of points to be checked, between 01 and 04. The example to the right shows two points selected with their values edited. To select which temperature(s) will be verified, toggle down to the TEMP # you wish to change and press [Edit]. If you do not wish to edit the temperatures, press the [Esc] key and move to the next step.

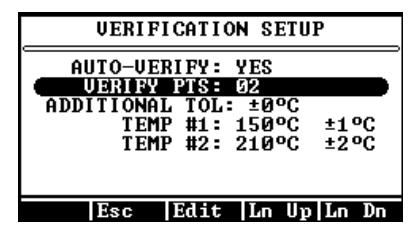

- Using the arrow keys, enter the temperature you wish to verify, between 50 and 275, and press [Accpt]. The temperatures selected should be the ones that best represent those used for your product(s). When finished, press [Esc] to return to the Temperature Calibration Menu.
- In the TEMP CALIBRATION MENU highlight ENTER DEVICE DATA and press [Selct]. Using the arrow keys, enter the appropriate serial numbers and calibration date.
  - The interface serial number, probe serial number, and certification date are located on the TCI label (on the black box).
  - The Probe Number located on the RTD fixture should match the probe serial number on the TCI box and the calibration certificate. If it does not, call AZI Customer Service at 1-800-528-7411 or 1-602-470-1414 for assistance.
- When the data has been entered, close the lid.
- Highlight RUN CAL and press [Selct]. The next screen will ask to ensure that you have the temperature calibration device. If the device is hooked up, press [Go].
- When the verification is complete, the screen will display:
  - ➤ The verification temperatures,
  - > The error between the MAX 2000XL and the calibration interface, and
  - > The pass or fail at each verification point.
- If the unit failed at any given point, save the data and run the calibration again to improve the results. If all the points pass, save the data to store the calibration values.
- If a printer is connected to the MAX 2000XL, highlight PRINT CAL REPORT and press [Selct] to print out the calibration report.
- Calibration is complete.
  - ➤ Turn the instrument off.
  - Disconnect the calibration interface.
  - > Carefully remove the RTD fixture from the balance cover.
  - Carefully install the pan support.

### 6.5. SETUP MENU

The SETUP MENU is used to program the MAX 2000XL with information relevant to all operations and test. From the SETUP MENU it is possible to set up the Printer, Clock, Access Codes, Data Screen, and Company Name.

#### Printer Setup

Identifies the type of printer connected to the instrument, which port is to be used, and if an automatic form feed is desired. If the port option of "Both" is selected the data will be sent to the computer serial port and the parallel printer port.

#### Report Setup

This menu allows for the program settings related to the final printout of a test. It is in this menu that the printer is enabled and the printout is customized to your needs.

#### Report Control Options

This screen controls output to the printer and the RS-232 port. It also controls how often the instrument sends data.

- ➤ Report Enabled Select YES to enable reports or NO to disable reports.
- ➢ Report Start:
  - START TEST reporting will begin as soon as the sample tare is complete.
  - 1st PRED reporting will begin when the first prediction is made.
  - TEST END reporting is delay until the test ends and real time data will not be printed during the test.
- Report Interval: Minimum of 02 seconds to the maximum of 99 seconds between reports.
- Include Graph: Print the graph (YES or NO). A graphics-capable printer is required if YES is selected. (There is no RS-232 output to the computer)

#### Report Items to Print

For MAX 2000XL instruments that are not 21 CFR, Part 11 compliant, 122 test results with their test parameters can be stored in memory. These results are available for printing or statistical analysis (mean, standard deviation and coefficient of variation).

- MEMORY SELCT: Number of the memory start parameter set for this test.
- SAMPLE NAME: Identification tag for the parameter set used.
- LOT NUMBER: Identification tag for the lot of material to be tested now.
- PRODUCT ID: Identification tag for the product in this lot of tested material. Lot number and product ID are alphanumeric tags entered by the operator to identify a test, or set of tests, for reporting purposes.
  - tests, for reporting pur
- DATE: Date of the test.
- TIME OF DAY: Time of the test.
- FINAL RESULT: Test result value.
- RESULT TYPE: Moisture, solids or dry weight basis.
  - TEST MODE: Ending criteria used for this test.
  - START WT: Sample basis weight.
  - END WT: Sample weight at the end of the test.

- TEST TIME: Minutes and seconds the test was in progress.
  - START TEMP: Temperature of the chamber when the test started.
- TEST TEMP: Test setpoint temperature.
- HISTART TEMP: HiStart temperature setpoint.
- PAN TARE: Pan tare setting.
- SAMPLE TARE: Sample tare setting.
- SAMPLE CENTER: Nominal load weight.
- SAMPLE WINDOW: Acceptable load weight.
- END REL: Reliability ending criterion value at the end of the test.
- REL TGT: Target reliability used for PREDICTION ending criteria.
- END STAB: Stability ending criterion value at the end of the test.
- STAB TGT: Target stability used for PREDICTION ending criteria.
- END RATE: Rate ending criterion value at the end of the test.
- RATE TGT: Target rate used for RATE ending criteria.
- LIFT PCT: Programmed Lift Compensation Percentage.
- FOIL ID:

٠

- FOIL WEIGHT: The actual tare weight of the foil.
- PURITY: The purity of the sample when computed using the purity factor.

The name or identification assigned to the foil.

#### Add/Edit Company Name

٠

Allows the report headers to be customized to show the name of the company, test location, or other alphanumeric material.

#### Clock Setup

Used to enter the correct date and time into the instrument's clock system. The internal battery saves the clock value when the power is off. Use this function to change the time at initial setup, when changing for daylight savings time, or when the internal battery is replaced. If the clock resets (or if all memory resets, in fact) whenever the power is off, the internal backup battery may need replacement. If this happens, call AZI Customer Service at 1-800-528-7411 or 1-602-470-1414.

#### Data Format Setup

These three functions do not fit into other menu selection criteria.

#### ⇒ Ending Criteria Display

This process controls display of the PREDICTED END POINT and the ENDING CRITERIA on the Main Test Screen during the test. Display of these values is useful during parameter development, to aid in selecting the best ending criteria to use for a particular test material. These values serve little purpose, however, during normal operation and may even cause confusion.

#### ⇒ Lot Number and Product ID

If the LOT NUMBER function is toggled ON in the DATA FORMAT SETUP menu, initializing a material test will bring up a screen labeled EDIT LOT AND I.D. NUMBER. There are ten spaces for the alphanumeric label characters. Each space can be changed with the arrow keys. Pressing **[Incr]** starts at "A" and continues through the alphabet, the symbols, and the numbers. Pressing **[Decr]** starts with the numbers first (9 to 0), followed by the symbols and then the letters. Select the item to be edited with the up and down arrow keys, and press **[Edit]**. Press **[Quit]** when editing is complete. Press **[Accpt]** to record the change or **[Cancl]** to leave it unchanged. The instrument will retain and report the additional information.

#### Access Key Setup

Allows entry of access codes to prevent unauthorized user's entry into any menu where data can be edited, modified or deleted. The use of this option still allows all information menus to be accessed, viewed and printed by any user.

- A master key code permits access to all menus whether they are controlled by individual key codes or not. If the master key code is forgotten, call AZI Customer Service at 1-800-528-7411 or 1-602-470-1414.
- To enter or edit the master key code, highlight EDIT MASTER KEY and press [Edit]. Use the arrow keys to enter or edit a master key code of up to eight (8) characters.
- In addition to the master key code, the system allows a calibration key code to be entered so selected users can calibrate the instrument but not have access to other protected menus. To enter or edit this code, highlight the EDIT CAL KEY and press [Edit]. Use the arrow keys to enter or edit a parameter key code of up to eight (8)characters.
- To activate the access key codes, highlight ACTIVATE KEYS and toggle the NO to a YES. To deactivate the access key codes, highlight the ACTIVATE KEYS and toggle the YES to a NO.

#### Foil Weight Setup

Allows up to 25 foils that are used during spray paint analysis to be pre-weighed and their weights stored. During the sample test, the stored foil weight is subtracted from the starting weight of the foil and sample.

- Pan tare will first tare the empty sample pan.
- Follow the prompts to open the lid, place a foil on the sample pan, and close the lid.
- After the foil is weighed, the display prompts, "EDIT FOIL ID:" to allow a unique identifying number or name to be given to the foil.
- After entering an ID, the weight of the foil is given. The weight must be saved to be available during sample testing.
- Open the lid and remove the foil to set up the pan tare operation for the next foil to be weighed.
- Press [GO] to weigh the next foil or [Esc] to return to the SETUP MENU.

### 7. MEMRY - MEMORY START SELECTIONS

Pressing [Memry] will display the Stored Parameter Sets; more commonly called "Memory Starts." The list looks like the ADD EDIT MEMORY START list and selections are made in the same manner. The difference is that once a selection has been highlighted, the only soft keys that are functional are [ESC] and [START]. Pressing [START] will begin the test.

- Memory Starts are numbered at the left, beginning with 000. A total of 252 different parameter sets can be retained in the system memory. Each has a unique number, and a user entered ID label. Memory Starts 000 Weight Test and 001 Sodium Tartrate are preprogrammed for system verification. These are stored in non-volatile memory and cannot be changed. Memory start 251 is the CUSTOM parameter set. The instrument uses this set when first powered up, if no other memory start parameter set has been programmed and selected. This location is also used to store temporary parameter sets entered after pressing **[Param]** on the Main Test Screen.
- Memory Starts 002 though 250 are programmed by the user through use of menu options to set the parameters into the instrument for specific material that is to be measured on a recurring basis.
- To begin a test using a Memory Start stored parameter set:
  - > Press [Memry] at the Main Test Screen.
  - Move the selector bar to the desired stored test parameters set with the up and down keys, and press [START].
  - Unless the LOT NUMBER function is selected, the test will start immediately using the parameters stored in the instrument at that parameter set.

### 8. GRAPH: DISPLAYING THE MOISTURE TREND PLOT

- At the Main Test Screen, press [Graph]. The moisture graph for the current test, or the last moisture test if no test is running, will replace the Main Test Screen. To return to the Main Test Screen, press [Data] and then [Final].
- The graph displays time, up to 30 minutes, on the X axis and the result on the Y axis. The actual moisture (or solids) result (dotted line) and the result predicted (solid line) are displayed on the graph.
- The [**Print**] key acts as a "hot key" and will send the graph to the printer.

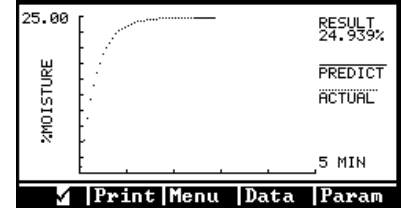

### 9. PARAM: TEMPORARILY CHANGING TEST PARAMETERS

To develop a new application, a few tests are run with different values for parameters such as temperature and sample size. Ending criteria and sample size are also changed to improve speed and accuracy. To speed this process, the Param function allows immediate alteration of a test parameter and immediate execution of a test from the parameter change screen. This parameter change function is only available for the parameter set stored in Memory Start 251, entitled CUSTOM.

To quickly change a parameter, press **[Param]** at the Main Test Screen. Enter the access code, if needed, and the PARAMETERS MENU START screen will appear. Make the necessary changes to the listed parameters, including a unique sample name to help identify different test runs, and press **[START]** any time to begin a test with the altered parameter values.

### 10. MISCELLANEOUS MESSAGES

#### 10.1. Control Program Version Number

For troubleshooting purposes, AZI Customer Service may need to know the version (or revision) of the control program running in your instrument. To display this information, turn the power off, wait a second, and turn it on again. Observe the front panel. The program version number will be displayed in the lower center portion of the screen for about five seconds.

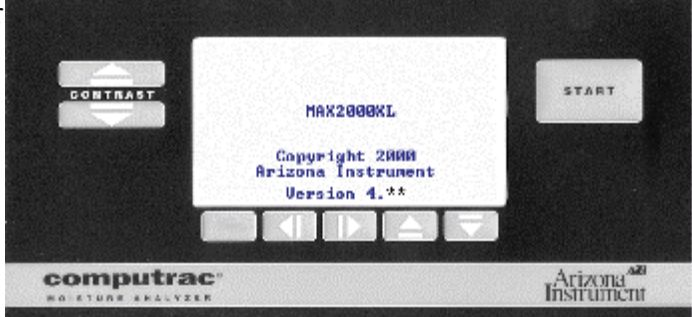

### **10.2. Diagnostic Failure Messages**

The MAX 2000XL contains extensive diagnostic software, which monitors the performance of the instrument. If a dangerous or abnormal condition is detected, the instrument turns off power to the heater, ends operations, locks the keyboard and displays the following message:

SYSTEM ERROR (A brief description of the problem) Software Halted Power off -≻ on to reset.

Record the error message and turn the power switch to OFF. Wait ten seconds and turn the power switch back ON. If cycling the power switch does not clear the error, stop using the instrument and call AZI Customer Service at 1-800-528-7411 or 1-602-470-1414.

### 11. PERFORMANCE ENHANCEMENT

The information presented here is general in nature. Specific information, directed at the chemical, foods, plastics, forest service, and gypsum industries can be found in product related documents.

The Computrac MAX Series loss-on-drying moisture analysis system takes advantage of computer technology to reduce test times and increase precision over standard vacuum oven or convection oven drying procedures. The sample is added to an aluminum sample pan sitting atop an electronic force balance within a test chamber. As the sample heats and loses weight due to moisture evaporation, the balance records that weight loss and transmits the data to the microprocessor. The microprocessor interprets the information and compares the sample's weight loss to a standard drying curve. The final moisture concentration is extrapolated from the curve and results are available within minutes.

A typical drying curve is shown at the right.

- Section (A-B) represents the sample's weight loss as it heats from room to testing temperature.
- Section B-C is linear, representing moisture loss from the interior of each particle of the tested sample.

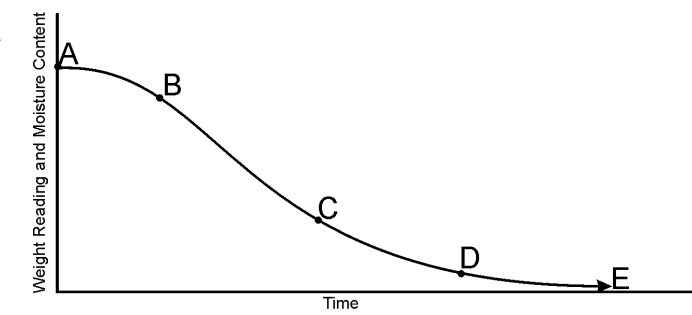

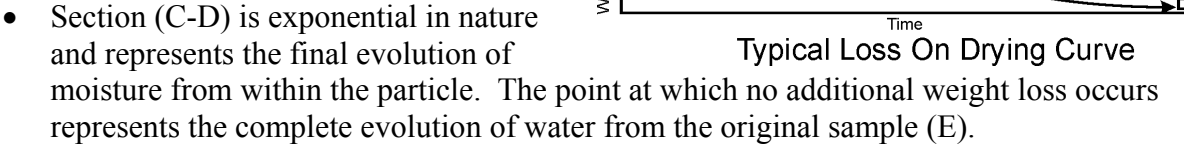

• Section (D-E) is the longest and most time-consuming portion of the entire testing process. The time for a sample to reach zero residual moisture in an oven can take from one to possibly 24 hours depending upon the sample, sample preparation, and testing temperature. The MAX 2000XL loss-on-drying system calculates the sample's moisture concentration through mathematical extrapolation from the exponential (C-D) portion of the curve.

An aluminum pan sits on a pan support coupled to a sensitive electronic force balance. The force balance registers the initial weight of the sample before testing and relays the sample's decreasing weight to the microprocessor for evaluation. Balance readings are averaged to eliminate signal interference or erroneous data.

Within each memory start, test temperatures can be programmed between normal room temperature  $(25^{\circ}C)$  and  $275^{\circ}C$  in either a one or two-step temperature contour. Heating is done through a 700-watt nichrome element, which is located on the underside of the test chamber's lid. An RTD monitors the temperature of the test chamber and sends that information back to the microprocessor. Under the microprocessor's control, the heater element is cycled on and off to bring the test chamber to the programmed level.

During the entire testing process the microprocessor monitors the sample's weight loss. The sample's decreasing weight is compared to the initial sample weight and the calculated moisture concentration will appear on the display. Simultaneously, the microprocessor is predicting a final moisture concentration based upon the sample's rate of weight loss compared to the exponential portion of a standard drying curve. Testing will continue until the predicted moisture concentration agrees within a certain percentage of the actual moisture concentration appearing on the display. The percent agreement between the predicted and the actual moisture concentrations will vary depending upon the system's programming and the moisture level of the sample.

The MAX 2000XL is an extremely flexible instrument. This flexibility means that some time is required to determine the best set of parameters for a particular application. The determination of the proper parameters requires a series of tests, and good laboratory procedure. Call your AZI technical sales representative at 1-800-528-7411 or 1-602-470-1414 for assistance.

#### **11.1. Selection of Test Temperature**

If the moisture of the sample material is known, as determined by a reference method (vacuum or air oven), the MAX 2000XL's temperature can be adjusted until test results correlate with the established moisture concentration. If the moisture is not known, prepare a moisture versus temperature curve to decide the proper test temperature for a particular sample. Sample material is tested at increasing temperatures increments of ten degrees each.

The starting temperature is usually the standard or reference method temperature for that particular sample. Results for each increasing temperature will usually rise to a plateau where several increasing temperatures do not change the results significantly. Beyond this plateau results rise dramatically.

Examination of a sample, tested at these increased temperatures, shows burning or charring.

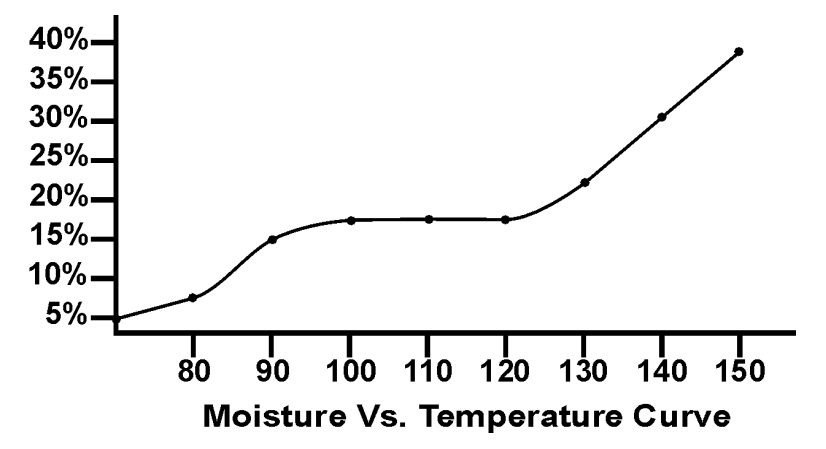

Results along the plateau usually correlate well with the standard or reference method results. Repeated testing should be done at temperatures in this range. Several tests are performed using the same sample size and test parameters. Results from these repeated tests are tabulated to calculate the mean, or average, and the standard deviation (S.D.). Analysis of the mean and standard deviation, and their comparison with reference method results, determines that the proper test temperature has been used. If mean values do not compare well, or if the standard deviation is too large, test at another temperature along the plateau.

### **11.2. Selection of Ending Criteria**

The decision of which ending criteria to use is application dependent. Best results are typically given with the PREDICTION or RATE, rather than TIME. Experiment with your particular sample to determine which criterion is best for your product.

For END TEST ON PREDICTION, the MAX 2000XL uses a sample dependent test to automatically end a test. The test, called the reliability criterion, is equal to one minus the ratio between the "actual weight loss" at a given moment, and the end point predicted by the microprocessor. The ratio can be set to a value from 00 to 99 depending on the user's desire to balance speed and accuracy. The smaller the number, the sooner each test will end. A value of 99 means the actual weight loss must exceed 99% of the predicted end point.

For END TEST ON RATE, the MAX 2000XL ends the test when the sample weight loss rate has fallen below a preset percentage value. This is useful for samples that do not conform to the standard exponential drying model but will show a consistent moisture rate loss at some point in the process. The parameter may be set for values from 0.001% to 9.999% loss rate.

For END TEST ON TIME, the MAX 2000XL ends the test after a preset time of up to 999 minutes has past. This is sometimes useful for diagnostic and research purposes.

### **11.3.** Preparing Granular and Powdery Samples

The MAX 2000XL system can be used to test a wide range of products from finely ground, lowmoisture powders to high-moisture slurries. For best results, the sample should be of a uniform particle size distributed evenly over the sample pan. If sample material is collected into a jar or sampling bag, shake the jar or bag to produce a uniform mixture. Liquid samples should also be mixed or shaken to ensure a more homogeneous mixture. Large chunk samples, such as charcoal or cookies, should be crushed or ground to smaller pieces approximately 1/4" or less in diameter.

Some samples, such as dried vegetables, may also need to be ground. The smaller pieces will easily release moisture during testing, leading to shorter test times and more repeatable results. Solid, granular sample material should be shaken onto the pan from a spoon; shaking sample directly from the collection jar will usually deposit only the larger granules, not a representative mixture. Liquid samples or slurries can be spooned or poured onto the sample pan; however, a pipette or sampling straw will collect a more uniform mixture of the sample. All samples should be evenly distributed over the sample pan.

### **11.4. Preparing and Testing Liquid Samples**

Some liquid samples will dry slowly, even at high temperatures. Drops or puddles may form on the pan and dry slowly as the sample concentrates. A skin may form which limits evaporation from the interior. Long test times (greater than 25 minutes) and low percent moisture (or high percent solids values) suggest incomplete drying. Pre-dried glass-fiber filter paper and flat-bottomed pans are recommended to successfully test samples such as these.

- The glass-fiber filter paper, AZI P/N 990-0003, serves as a support for the liquid sample. The sample is absorbed through the paper for more even and rapid evaporation to reduce test times.
- Waffle-bottomed sample pans are **not** recommended for use with filter paper. The liquid sample may soak through the filter paper and collect in puddles in the pan's depressions. Flat-bottom pans are available from AZI as part number 990-0010. Call AZI parts sales at 1-800-528-7411 or 1-602-470-1414 to order.

Occasionally, some samples cannot be absorbed into the filter paper. At the end of the test, examination of the sample pan shows the sample sitting high above the filter paper with a thick crust. The crust may be singed from the heat or even show bubbling where vapor has been trapped beneath the surface. % SOLIDS results will be high or % MOISTURE results will be low. Samples such as these are treated differently: After the sample has been added to the sample pan, remove the pan from the test chamber and place it onto a flat surface. Grasp part of the filter paper (tweezers are suggested) and flip it over so that the sample lies between the pan and the paper. Squash the sample with a flat-bottom glass or jar to a uniform layer. Return the sample pan to the test chamber and close the lid. The upper filter paper surface absorbs moisture from the sample and minimizes bubbling and spattering to produce more accurate, reproducible results.

### **11.5. Selecting the Optimum Sample Size**

Each particular sample will have its own optimum sample size. Best results will be obtained if the sample consists of a single layer of particles, as long as this is sufficient to develop a weight loss of 10 milligrams or more. A rule of thumb is "the lower the moisture, the larger the sample." Low-moisture samples, less than 0.100%, such as chemicals or plastics require larger amounts, 20 to 30 grams of sample. The larger sample size is necessary to provide sufficient weight-loss information to the microprocessor. A larger weight change between the initial and final sample weights will give more accurate, repeatable results. A smaller sample size will give faster tests. Generally, it is best to use a thin layer that just covers the surface of the pan. Very light, or very expensive, test materials may require samples weighing as little as 150 milligrams. Be aware that the standard error will be larger for samples this small, unless the moisture content is sufficient to cause a weight change of 10 milligrams or more for each test. If the first result is too low, increase sample size or raise the temperature. If it is too high, decrease sample size, or lower the temperature.

The sample should be added evenly, in a thin layer, across the entire surface of the pan. Once the desired amount has been added, the pan can be removed from the test chamber to evenly distribute the sample. The sample should be distributed over the surface by gentle shaking, tapping, or for very viscous samples, spread with a spoon or knife. Do not spread granular products with a spoon as the particles compress even under gentle pressure, affecting test times and results. An even layer of sample across the pan will reduce test times and increase precision of results.

### 12. **PERFORMANCE VERIFICATION**

Periodic checks of the system are recommended to verify proper system operation. These periodic checks will satisfy some quality assurance requirements as specified in your quality assurance/control policy. A log is recommended, either hand written or computer managed, which will record the weight tests, sodium Tartrate tests and retained sample's results. Shifts in results that are out of range can be quickly detected and the appropriate corrections made.

### 12.1. The Weight Test

The test, listed on page 18, simulates moisture release with the removal of one of two known weights. This test may be used as part of your control verification program:

- At the interval established by your quality assurance/control program;
- Any time the unit is moved, the power switched off, the instrument is jarred or bumped; and/or
- If there is any concern about the accuracy of the instrument.

### **12.2. The Precision Weight Test**

This is a series of weight tests and is a more critical verification of the instrument's accuracy.

• Perform the steps in the Weight Test a total of five (5) times.

If this is a 21 CFR, Part 11 compliant instrument, all readings must be recorded by hand; AZI recommends using a printer to capture the values. The calculations must be performed on a calculator since the instrument's storage and analysis functions are disabled.

Mean, Standard Deviation, and Coefficient of Variation are calculated using the following formulas.

- $\blacktriangleright$  Mean = total of results divided by number of results.
- Standard Deviation =  $\sqrt{\frac{\Sigma(\overline{x} x)^2}{n l}}$
- Coefficient of Variation = Standard Deviation divided by Mean, times 100%

- After all five (5) tests are complete; calculate the mean, standard deviation, and coefficient of variation or; press the [Menu] key and arrow down to the STORED DATA MENU.
  - > PRESS [Selct].
  - > Arrow down to highlight ANALYZE STORED DATA and press [Selct].
  - Arrow up or down to select the five (5) weight tests and press [Calc].
- The mean of the indicated weight loss percentage should be 37.500%, +/-.020% for a test using the five and three gram weights.
- If the results obtained from these tests are outside the specified range, call AZI Customer Service at 1-800-528-7411 or 1-602-470-1414 for assistance.

### **12.3. Sodium Tartrate Test**

NOTE: If the outside shroud gasket (AZI p/n 300-0114) is used during routine testing (usually with very low moisture samples), **remove it for this test.** The gasket will interfere with the high moisture test process.

The sodium Tartrate test verifies the heater and force balance operation. Sodium tartrate dihydrate is a chemical with a known moisture concentration that gives up moisture at temperatures greater than 120  $^{\rm O}$ C.

Because of its consistent moisture concentration, it is used as a standard in moisture measurement using oven or titration methods. To obtain consistently reliable results, use a high quality or reagent grade (ACS certified) granular sodium Tartrate. Grind sodium Tartrate that contains lumps or has an uneven consistency. (Lumps in sodium Tartrate usually indicate moisture absorption that will yield inconsistent results.) Sift the sodium Tartrate through a #20 sieve to obtain a more uniform size that will achieve better results. Re-grind the larger chunks and return them to the bottle as well.

The test uses approximately 8 grams of sample and is run at  $150^{\circ}$ C. Results should be within a range of ±0.1 of the assayed value on the label of the chemical. (Sodium Tartrate assayed moistures typically range from 15.61 - 15.71.)

- From the Main Test Screen, press [Memry].
- Highlight **"01 ID: TARTRATE."**
- Press [START] key.
- When the "OPEN THE LID" prompt appears on the screen, open the lid and carefully place a new, clean sample pan on the pan support.
- Close the lid and allow the unit to tare.
- When the "OPEN THE LID" prompt appears on the screen again, open the lid and gently and evenly shake sodium tartrate over the surface of the sample pan until the display shows that 7.9 to 8.1 grams of sample are loaded.
- Close the lid and the test will begin.
- Wait for the end of test signal.
- If this is the first test of the day, discard the results of this test for stability reasons.
- Results should be within a range of  $\pm 0.1$  of the assayed value on the bottle label.

### **12.4. Precision Tartrate Test**

• Perform five sodium Tartrate tests.

If this is a 21 CFR, Part 11 compliant instrument, all readings must be recorded by hand; AZI recommends using a printer to capture the values. The calculations must be performed on a calculator since the instrument's storage and analysis functions are disabled.

Mean, Standard Deviation, and Coefficient of Variation are calculated using the following formulas.

 $\blacktriangleright$  Mean = total of results divided by number of results.

Standard Deviation = 
$$\sqrt{\frac{\Sigma(\overline{x} - x)^2}{n - l}}$$

- ➤ Coefficient of Variation = Standard Deviation divided by Mean times 100%
- Depress [Esc] until the MAIN MENU is displayed.
- Calculate the mean, standard deviation, and coefficient of variation or press the down arrow to STORED DATA and press [Selct].
- Press the down arrow to ANALYZE STORED DATA and press [Selct].
- Select the five Tartrate tests. Press [Calc] key.
- Record the results.
- The mean of the sodium Tartrate results should be  $\pm 0.1$  of the value on the bottle label.
- If the result is still out of tolerance, the most common causes of such errors are bent or dirty sample pans, or debris that may have fallen into the balance shaft. Switch the unit OFF. Remove the pan support and the balance cover. Carefully clean the instrument (see page 56). Also, clean the heater assembly and check the temperature sensor. If a temperature calibration device (AZI P/N 600-0156) is available, calibrate the system, see page 39.
- Repeat the tartrate test again, using a clean sample pan for each of the five samples, and analyze the results.
- If the mean is still out of tolerance, call AZI customer service at 1-800-528-7411 or 1-602-470-1414 for assistance.

### **12.5. Retained Samples**

The weight test and the sodium tartrate test are usually sufficient to satisfy industry guidelines for quality control in moisture measurement. Some additional checks can be performed using replicate testing of retained samples. Retained samples, when stored under airtight conditions, should maintain moisture levels for long periods. Routine testing of these samples should produce the same results day after day. Retained samples further verify the unit's operation on the customer's own product. If hygroscopic materials are used, the values can change with time and repeated opening of the container.

- Let the system warm up for 20 minutes.
- Set the MAX 2000XL to the optimum test temperature for the retained sample or use the ID Number of a test that has been stored in memory.
- Place a clean aluminum sample pan onto the pan support in the test chamber.
- Close the lid and press [START].
- When the OPEN LID display appears, GENTLY add the optimum amount of retained sample evenly across the sample pan.
- Close the lid and allow the test to continue.
- Record the final result in the quality control log.
- The results for the retained sample should fall within the established acceptable range of results for that sample. If results are out of range, repeat the test to verify results and/or perform standard reference testing to certify the percent moisture value.

#### **ROUTINE MAINTENANCE** 13.

The MAX 2000XL requires routine cleaning to keep the test chamber free of excess sample material. Failure to keep the instrument interior clean reduces its accuracy and repeatability. Sample material collecting in the test chamber prevents free movement of the pan support. Also, sample material collecting on the heater shroud prevents the lid from closing completely, causing erratic moisture results. Material may fall into the system's interior, causing balance problems. Routine cleaning of the test chamber reduces the possibility of problems and repairs, extending the life of the instrument.

### 13.1. Chamber Interior

The chamber interior needs to be cleaned when needed to eliminate the buildup of sample material. Switch the main power switch off and use a vacuum line, portable vacuum cleaner, or a small paint brush to remove debris from the chamber.

A compressed air line or canned air is not recommended since debris migrates into the system's interior and settles in the electronic components.

### 13.2. Heater Cleaning

calibration.

An oven cleaner such as "Easy-Off" should not be used on the aluminum shroud as it is corrosive and will remove the coating and pit the aluminum.

Perform a heater cleaning only if a Temperature Calibration Kit, (AZI p/n Y990-0156), is available. If not, contact AZI Customer Service at 1-800-528-7411 to arrange for the instrument's return to the factory for cleaning and

Cleaning frequency will vary depending on the application and frequency of use. We recommend that you establish a periodic cleaning schedule to ensure unit-to-unit correlation and performance. Call AZI Customer Service at 1-800-528-7411 or 1-602-470-1414 if you have any questions.

Testing of some materials may cause a brown discoloration behind the heater and on the inside of the heater shroud. This darkening affects results as heat is absorbed rather than reflected from the heater onto the sample. However, the "browned" condition may be allowed to remain on the heater shroud and heater box if test results can be maintained within an acceptable range.

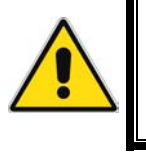

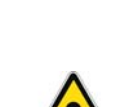

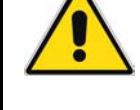

- Cleaning Materials Needed
  - > Cleaning solution, such as  $409_{\odot}$ , in a spray bottle.
  - Cloth and/or paper towels
  - Small stiff bristle brush, such as a toothbrush or acid brush
  - Cotton swabs or cotton tipped applicators
  - > Water for cleaning and wiping shroud and heater after cleaning
  - Small Phillips head screw driver if you elect to remove the shroud
- Turn the unit off and remove the power cord.
- Ensure the unit has cooled down to ambient/room temperature.
- Remove the sample pan.
- Use the supplied tweezers to remove the pan support up and out of the test chamber. Be careful excess force on the balance could result in costly repairs.
- Cover the pan support hole in the bottom of the chamber with masking or other similar tape.
- Carefully mark the RTD with a permanent marker on the inside and outside of the shroud and clamp to mark the relative RTD position in the heater.
- Remove the shroud to provide the maximum cleaning benefit. Remove the four (4) evenly spaced, small screws, located on the outside of the shroud, holding it in place. Carefully slide the RTD out of the shroud. Take care not to pull the RTD wires out of the heater box while removing the shroud.
- Lightly spray the shroud with cleaning solution and allow it to stand for several minutes. Scrub with the stiff bristle brush. Repeat if necessary to remove layers of accumulated buildup. Rinse under warm water and dry.
- Prepare the heater element enclosure by placing paper towels around the elements. Lightly spray the front (face) of the heater box and allow to stand, or alternately spray a damp cloth or paper towel with cleaner and clean the heater box. Use a small brush or cotton swab (Q-Tip) to remove excess buildup. Dry the front of the heater with paper towels or damp cloth until clean.

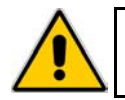

## Do NOT use a heavy spray of cleaner into the heater and/or shroud area. Excessive moisture could affect wiring and its insulation.

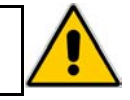

- Allow heater elements and enclosure to dry for at least 15 minutes to ensure that they are completely dry.
- Re-assemble heater and correctly position the RTD using the marks made with the permanent marker.
- Remove the masking tape from the hole in the chamber floor and carefully install the pan support and pan. Run a weight test to verify that the unit is functioning correctly (see page 18). If a temperature calibration interface kit is available, perform a temperature calibration after cleaning.

### **13.3. Sample Pan Support**

The sample pan support may need to be cleaned if high volatile material condenses on it. Turn the unit off and use the supplied tweezers to remove the pan support up out of the test chamber. Remove the pan support carefully and clean it by wiping with a tissue or paper towel.

### 14. TROUBLE MESSAGES

Messages appear on the display screen when certain internal problems occur. You will probably never see one of these messages. However, if one should appear, the message and its meaning are provided in the following table. With each message, a probable cause and a suggested action to take is listed.

| BAD EPROM<br>CHECKSUM                             | The EPROM is continuously checked against a pre-calculated CHECKSUM to insure against failure. This message appears if a discrepancy is detected.                                                        |  |
|---------------------------------------------------|----------------------------------------------------------------------------------------------------|--|
| Probable cause:                                   | Bad EPROM chip.                                                                                                    |  |
| Action:                                           | Replace U4; Call AZI at 1-800-528-7411 or 1-602-470-1414 for assistance.                                                                                                    |  |
| SRAM                                              | SRAM chip is continuously checked for proper operation during program execution. Message generated if error in SRAM detected.                                                                            |  |
| Probable cause:                                   | Bad SRAM chip.                                                                                                    |  |
| Action:                                           | Replace U3; Call AZI at 1-800-528-7411 or 1-602-470-1414 for assistance.                                                                                                    |  |
| HEATER RUNAWAY                                    | Message is generated if the lid is closed and temperature exceeds 290°C for 3 seconds. It is also generated if the lid is open, and the temperature does not decrease according to an exponential model. |  |
| Probable causes:                                  | Failed triac or triac driver (may be both).<br>Excess line noise                                                                                                    |  |
| Action:                                           | Use power line conditioner or isolated power line.<br>Call AZI at 1-800-528-7411 or 1-602-470-1414 for assistance.                                                                                       |  |
| TEMPERATURE<br>CIRCUIT                            | Message is generated if temperature circuit is not detected.                                                                                                    |  |
| Probable causes:                                  | Analog-to-Digital (A/D) Converter failure. RTD failure. Bridge circuit failure. MPU failure.                                                                                                    |  |
| A                                                 | Check RTD connection to board.                                                                                                    |  |
| Action:                                           | Call AZI at 1-800-528-7411 or 1-602-470-1414 for assistance.                                                                                                    |  |
| A/D TIMEOUT                                       | Message generated if A/D does not clear in 100mS.                                                                                                    |  |
| Probable causes: Bad A/D. Bad A/D timing circuit. |                                                                                                    |  |
| Action:                                           | Call AZI at 1-800-528-7411 or 1-602-470-1414 for assistance.                                                                                                    |  |
| INTERRUPT<br>STARTUP                              | Something caused the system to crash and reset.                                                                                                    |  |
| Probable cause:                                   | RAM corruption of some kind.                                                                                                    |  |
| Action:                                           | Call AZI at 1-800-528-7411 or 1-602-470-1414 for assistance.                                                                                                    |  |

| 15. TROUBLE DIAGNOSIS             |                                  |                                                                                                    |
|-----------------------------------|----------------------------------|----------------------------------------------------------------------------------------------------|
| SYMPTOM                           | DIAGNOSIS                        | REMEDY                                                                                                    |
| Answer always zero                | Pan support height incorrect     | Adjust pan support height, see<br>page 12 or call AZI at 1-800-<br>528-7411 or 1-602-470-1414 for<br>assistance |
|                                   | Temperature too low              | Raise temperature,<br>see pages 29 & 49                                                                         |
|                                   | No heat                          | See No Heat symptom later in table                                                                              |
|                                   | Sample too small                 | Increase sample size,<br>see pages 31 & 51                                                                      |
|                                   | Lift compensation too large      | Reduce lift comp pct,<br>see page 34                                                                            |
| Answers vary too                  | Test temperature incorrect       | Determine temperature/ending                                                                                    |
| much                              | Ending criteria incorrect        | criteria to use or call AZI at 1-<br>800-528-7411 or 1-602-470-<br>1414 for assistance                          |
|                                   | Sample size too small            | Increase sample size,<br>see pages 31 & 51                                                                      |
|                                   | Samples not uniform              | Grind sample,                                                                                                   |
|                                   | Sample particles too large       | see page 50                                                                                                    |
| Blank display or very hard to see | Contrast controls not set        | Adjust contrast,<br>see page 14                                                                                 |
|                                   | No power                         | Check power cord connections, see page 13                                                                       |
|                                   | Microprocessor failure           | Turn unit OFF and back ON.<br>Call AZI at 1-800-528-7411 or<br>1-602-470-1414 for assistance                    |
|                                   | Backlight connector disconnected | Open front panel and reconnect.<br>Call AZI at 1-800-528-7411 or<br>1-602-470-1414 for assistance               |
| Heat will not turn off            | Circuit board failure            | Call AZI at 1-800-528-7411 or 1-602-470-1414 for assistance                                                     |

| Moistures too high or<br>solids too low | Temperature set too high           | Lower temperature,<br>see pages 29 & 49                                                                          |
|-----------------------------------------|------------------------------------|----------------------------------------------------------------------------------------------------|
|                                         | Bent sample pan                    | Use new pan                                                                                                    |
|                                         | Dirty sample pan                   | Use new pan                                                                                                    |
|                                         | Debris in balance gaps             | Call AZI at 1-800-528-7411 or 1-602-470-1414 for assistance                                                      |
|                                         | Lift compensation too small        | Increase lift comp pct,<br>see page 34                                                                           |
|                                         | Dirty heater assembly              | Clean heater assembly,<br>see page 56                                                                            |
|                                         | Ending Criteria incorrect          | Determine new ending criteria,<br>see page 30.<br>Call AZI at 1-800-528-7411 or<br>1-602-470-1414 for assistance |
| Moistures too low or<br>solids too high | Temperature too low                | Increase temperature,<br>see pages 29 & 49                                                                       |
|                                         | Sample size too small or too large | Adjust sample size,<br>see pages 31 & 51                                                                         |
|                                         | Sample needs spreading             | Spread sample evenly,<br>see page 50 and/or 51                                                                   |
|                                         | Lift compensation too large        | Decrease lift comp pct,<br>see page 34                                                                           |
|                                         | Ending Criteria incorrect          | Determine new ending criteria,<br>see page 30.<br>Call AZI at 1-800-528-7411 or<br>1-602-470-1414 for assistance |
| Moisture never stops increasing         | Other volatiles                    | Try lower temperature,<br>see pages 29 & 49                                                                      |
|                                         | Balance drifting                   | Run drift check, see page 66                                                                                     |
| No graphical display                    | Graphics not selected              | Press Graph key at Main Test<br>Screen                                                                           |
| No heat                                 | Voltage selection wrong            | Check power module at rear of<br>instrument, set to correct<br>voltage. See page 13                              |
|                                         | Wiring failure in heater circuit   | Call AZI at 1-800-528-7411                                                                                       |
|                                         | Heater failure                     | Call AZI at 1-800-528-7411                                                                                       |

| No heat (cont.)                   | Door sensor failure                          | Check display for LID OPEN<br>message when open during a<br>test, call AZI at 1-800-528-7411<br>or 1-602-470-1414 for<br>assistance           |  |
|-----------------------------------|----------------------------------------------|----------------------------------------------------------------------------------------------------|--|
|                                   | Temperature setpoint too low                 | Raise temperature above room<br>ambient or standby temperature,<br>see pages 29 & 49                                                          |  |
| No power to                       | Power switch off                             | Check switch position, confirm                                                                                                    |  |
| instrument                        | Power cord disconnected                      | power cord seating, test circuit<br>with lamp remove and test fus                                                                             |  |
|                                   | Outlet not powered                           | see page 13                                                                                                    |  |
|                                   | Fuse blown                                   |                                                                                                    |  |
| No weight reading                 | Balance not initialized                      | Turn power off, wait 5 seconds,<br>then turn power on, wait 15<br>seconds. Call AZI at 1-800-<br>528-7411 or 1-602-470-1414 for<br>assistance |  |
| Erratic results                   | Poor AC ground                               | Ensure instrument is grounded<br>from case ground to earth<br>ground, see page 13                                                             |  |
|                                   | Dirt in chamber                              | Clean unit, see page 56                                                                                                    |  |
|                                   | Dirt in Pan Support                          | See page 56 or call AZI at 1-<br>800-528-7411 or 1-602-470-<br>1414 for assistance                                                            |  |
|                                   | Pan Support height incorrect                 | Adjust pan support height, see<br>page 12 or call AZI at 1-800-<br>528-7411 or 1-602-470-1414 for<br>assistance                               |  |
| Display erratic                   | Unit cold (near freezing)                    | Allow to warm-up                                                                                                    |  |
| UNDERLOAD when<br>[START] pressed | Sample pan or pan support not in place       | Install pan and/or support,<br>[Quit] test and press [START]<br>again, see page 12                                                            |  |
| Instrument won't tare             | Test chamber temperature fluctuates/changes  | Allow system to stabilize.                                                                                                    |  |
|                                   |                                              | Check tare options,                                                                                                    |  |
|                                   |                                              | see page 32                                                                                                    |  |
|                                   | Dirt in test chamber or under pan<br>support | Clean instrument, see page 56<br>and following                                                                                                |  |

### 16. **SPECIFICATIONS**

These specifications are intended as a guide to proper use of the instrument. Specifications and features will vary with application. AZI product specifications are controlled by ISO-9001 procedures and are established and verified during design. They are not to be construed as test criteria for every application. Refer to AZI document Number 4C04-0008 for current specifications controlling this instrument. All specifications and features are subject to change without notice. Periodically contact Customer Service, 1-800-528-7411 or 1-602-470-1414, to see if any upgrades are available for your instrument.

| FEATURE                    | SPECIFICATION                                                                                                    |
|----------------------------|----------------------------------------------------------------------------------------------------|
| Dimensions                 | 235mm H x 300 mm W x 575 mm D (9.5 in H x 12 in W x 24 in D)                                                                                                    |
| Weight                     | 13.9 kg ( 32 lbs.)                                                                                                    |
| Casework                   | Per drawing 7200-0244                                                                                                    |
| Power Requirements         | <ul><li>110 - 120 volts 50/60 HZ, 1 amp standby, or 8 amps heat on, or</li><li>210 - 240 volts 50/60 HZ, 0.5 amp standby, or 4 amps heat on.</li><li>Power control and fuses at rear of unit</li></ul> |
| Heating Range              | 25°C to 275°C set point in 1°C increments                                                                                                    |
| Heater Calibration         | Menu driven, automatic calibration and verification traceable to<br>NIST. Requires temperature calibration kit<br>(AZI part number Y990-0156)                                                          |
| Test Temperatures          | User-set to control Idle, Hi-Start, and Test Temperatures through the heating range.                                                                                                    |
| Balance                    | Built in, automatic operation                                                                                                    |
| Sample Size                | 150 milligrams to 40 grams                                                                                                    |
| Resolution                 | Moisture - 0.001%, Balance 0.0001 gram                                                                                                    |
| <b>Balance</b> Calibration | Automatic, menu-driven, one-point calibration at 20 grams                                                                                                    |
| Display                    | 30 character, 9 row LCD with back light; text or graphic test display                                                                                                    |
| Test Display               | Continuous text or graphic display of test time, current temperature, programmed test temperature, and current sample weight and calculated weight loss.                                               |
| Interface                  | RS-232 (9 pin standard) serial port and bidirectional parallel printer port (25 pin standard)                                                                                                    |
| Moisture Range             | 0.005% to 100% moisture                                                                                                    |
| Repeatability              | $\pm 0.002\%$ standard deviation, depending upon program                                                                                                    |
| Firmware                   | Menu-driven through LCD display                                                                                                    |
| Memory                     | Storage of up to 122 test results and up to 249 different test parameters plus 2 quality test programs (weight test and tartrate)                                                                      |

| FEATURE                 | SPECIFICATION                                                                                                    |  |
|-------------------------|----------------------------------------------------------------------------------------------------|--|
| Statistical Calculation | Mean, standard deviation, and coefficient of variation                                                                                                    |  |
| Access Code             | Two user-selectable codes, up to eight (8) digits in length; One<br>master code and one calibration code; no limits to access on memory<br>starts; one "universal" code for factory use and override |  |
| <b>Results Display</b>  | Moisture, solids, or dry weight                                                                                                    |  |
| Ending Criteria         | Predict, both automatic and manual<br>Rate, from 0.001%/minute to 9.999%/minute                                                                                                    |  |
|                         | Time, from 001 to 999 minutes                                                                                                    |  |
| Programmable            | Sample name                                                                                                    |  |
| Features                | Lot number or product ID                                                                                                    |  |
|                         | Balance and temperature calibration prompts                                                                                                    |  |
|                         | Linked tests for multiple test parameters without opening the lid                                                                                                    |  |
|                         | Syringe and foil tare operation for precise test start weights                                                                                                    |  |
| Certifications          | US and Canadian Underwriters Laboratory                                                                                                    |  |
|                         | European Communities, CE                                                                                                    |  |
|                         | Arizona Instrument LLC is an ISO 9001 registered company                                                                                                    |  |

### 17. ACCESSORIES & MAINTENANCE PARTS

#### **CONSUMABLES**

| 800-0037 | Sodium Tartrate (500 gram bottle)   |
|----------|-------------------------------------|
| 990-0003 | Filter Paper (100 PCS)              |
| 990-0008 | Waffle Bottom Sample Pans (100 PCS) |
| 990-0010 | Flat Bottom Sample Pans (100 PCS)   |

#### **SPARE PARTS**

| Fan                                          |
|----------------------------------------------|
| 8 Amp Fuse                                   |
| 4 Amp Fuse                                   |
| Power Cord - 110V                            |
| Power Cord - British Standard - 220V         |
| Power Cord - Continental Europe - 220V       |
| Optical-switch Cable Assembly                |
| RTD Cable Assembly                           |
| Inside Shroud Gasket                         |
| Outside Shroud Gasket                        |
| Gas Spring                                   |
| Pan Support Assembly (Post and Tray Holder)  |
| 3g Weight                                    |
| 5g Weight                                    |
| 20g Weight                                   |
| Tweezers                                     |
| NiCad Batteries                              |
| MAX 2000XL User's Manual                     |
| Pan Support Post Replacement Kit (Post only) |
|                                              |

#### **OPTIONS**

| Y990-0156 | Temperature Calibration Interface Kit with DC Adaptor (110 VAC input, 9 VDC output, 100ma, 3.5mm male plug, positive tip) |
|-----------|----------------------------------------------------------------------------------------------------|
| 6000-1044 | Null MODEM Cable                                                                                                    |
| Y990-0046 | Nitrogen Purge Kit                                                                                                    |
| 990-0093  | Carrying Case                                                                                                    |
| 990-0114  | H <sub>2</sub> S Filter Kit                                                                                               |
| Y990-0070 | Communication Software Kit                                                                                                |
| Y990-0097 | Dust Filter Kit                                                                                                    |
| Y990-0098 | Printer Kit, Parallel, 110 V                                                                                              |

### **18. APPENDIX A - DRIFT TEST**

It is possible to check the drift of the balance to determine if instability is occurring and having an effect on the results. This test may be helpful as a troubleshooting tool if instability is suspected.

• Program an empty Memory Start location, or program the **[Param]** key location to the following testing conditions:

| Sample Name:       | Drift                 |  |
|--------------------|-----------------------|--|
| Test Temperature   | 200OC                 |  |
| Ending Criteria    | End Test on Time      |  |
| Time to End        | 20 minutes            |  |
| Sample Size        | 25 grams              |  |
| Sample Window      | 6 grams               |  |
| Tare Options       |                       |  |
| Pan Tare Option    | Standard              |  |
| Sample Tare Option | Start After 8 Seconds |  |
| Lift Comp Pct      | 000%                  |  |

- Use the default parameters for the other program options.
- If the Drift Test parameters were programmed using **[Param]**, press the **[START]** key at the opening menu screen.
- If the Drift Test parameters were programmed into a vacant Memory Start location, press the **[Memry]** key to access the stored test programs. Use the up or down keys to highlight the Drift Test location.
- Press [START].
- When the OPEN LID prompt appears on the screen, open the lid and GENTLY place a new, clean sample pan on the pan support.
- Close the lid and allow the unit to tare.
- When the OPEN LID prompt appears on the screen, open the lid and carefully place a 20gram weight and a much smaller weight, such as 20 milligrams (not normally supplied), onto the sample pan.
- Close the lid.
- After the testing screen is displayed and the temperature reaches 200<sup>o</sup>C, gently open the lid and carefully remove the small weight.
- Wait for the end of the test.

- Press [Menu].
- Use the up or down arrow key to highlight the STORED DATA MENU.
- Use the up or down arrow key to select VIEW STORED DATA.
- Use the up or down arrow key to highlight the DRIFT TEST.
- Record the START WT and the END WT.
- The following example shows how to calculate the unit's drift:

| Start Wt.         | 20.0255 g  |
|-------------------|------------|
| - End Wt.         | -19.9984 g |
| Difference        | 00.0271 g  |
| - Less Removed Wt | -00.0200 g |
| Total Drift       | 00.0071 g  |

- The total drift value must be  $0.000 \pm 0.010$  grams. Repeat the test several times for precision studies.
- Should the unit fail this test, repeat the test one more time. It is possible that a random air current or other phenomenon caused the unit to fail. If the unit's memory is erased, it will fail a drift test every time. If the second drift test does not pass, call AZI customer service at 1-800-528-7411 or 1-602-470-1414 for assistance.

### 19. WARRANTY

Arizona Instrument LLC warrants the Computrac MAX 2000XL to be free from defects in materials or workmanship for two years from the date of purchase for those units sold in the USA. All other sales normally carry a one year warranty. AZI will repair or replace, at its option, products which AZI determines to be defective during the warranty period. All defective parts replaced by AZI become the property of AZI. Replacement parts are warranted for the remaining portion of the effective warranty period. This warranty does not apply to expendable or maintenance items such as pans and pan supports.

The above warranty does not extend to any product which has been subjected to misuse, abuse, neglect, accident, improper application, modifications or service performed by persons other than AZI's own service representatives; power surges or spikes; negligence in use, maintenance, storage, transportation or handling; or an act of God.

If a MAX product is defective in workmanship or materials, the owner's sole remedy shall be repair or replacement of the defective part, or parts, as provided above. Under no circumstances shall AZI be liable in any way to the owner or any user for any damage including, but not limited to, any loss of business or profits or any other direct, indirect, special incidental, or consequential damages, whether or not foreseeable, and whether or not based on breach of warranty, contract, or negligence in connection with the sale of such products. (Some states do not allow the exclusion or limitation of incidental or consequential damages, so the above limitations or exclusions may not apply to you.)

No other warranty is expressed or implied including the warranties of merchantability or fitness for a particular purpose. In no event shall AZI be liable for consequential and/or incidental damages.

The effective warranty begins on the date of purchase by, or lease to, the first end-user (owner). Keep the dated bill of sale, or invoice, for evidence of the effective warranty date when warranty service is requested.

In the event that any questions or problems should arise in the use or application of your Computrac MAX 2000XL unit, call AZI Customer Service or your technical sales representative at 1-800-528-7411 or 1-602-470-1414.

### 20. MAINTENANCE CONTRACT

Arizona Instrument LLC has a high level of confidence in the reliability of the MAX. Our sophisticated circuits, advanced design and manufacturing techniques result in a unit that performs reliably over an extended period. To demonstrate our confidence, we offer an extended warranty maintenance contract. For a nominal annual charge, AZI will exchange any subassembly or repair any unit at the factory, which fails through no fault of the user. This exchange or repair is on a no-charge basis, except for freight. Contact AZI and ask for the Maintenance Contract Sales Representative.

#### TRADEMARK AND COPYRIGHT PROTECTION

Copyright 2002, Arizona Instrument LLC All rights reserved. Computrac<sup>TM</sup>. Computrac, Arizona Instrument, AZI, and the stylized AZI, are registered trademarks of Arizona Instrument LLC. MAX 2000XL is a trademark of Arizona Instrument LLC. Tygon<sup>TM</sup> is a registered trademark of the Norton Company.

## ARIZONA INSTRUMENT LLC COMPUTRAC DIVISION

#### COMPUTRAC MAX 2000XL MOISTURE ANALYZER USER'S MANUAL

If you have any questions regarding the operation of this instrument, please call our toll free number, 1-800-528-7411. Internationally, call 1-602-470-1414 or FAX 1-480-804-0656.

Arizona Instrument LLC 3375 N Delaware St Chandler, AZ 85225 USA

(602) 470-1414 (800) 528-7411 FAX (480) 804-0656 http://www.azic.com e-mail: azi@azic.com - General intl@azic.com - International support@azic.com - Customer Support